## 科研平台/研究机构年度绩效统计 填写指南

1、登录科研管理系统,切换平台负责人角色。(如无平台负责人角色,请联系科研处确认)

| 2 科研动态 ② 科研项目 科研成果 学术活动 ② 校成项目申报 入账办理 经费报销 科研考核      | 点击自己姓名,可切换角色 🔰 易普拉格 - 🔺 即 🕛                                             |
|------------------------------------------------------|-------------------------------------------------------------------------|
| (溫馨經示:文学艺术类成果请录到"艺术作品"模块,文学艺术类获奖请录到"获奖成果"模块)<br>事项图题 | 快速型<br>◆ 3                                                              |
| TS/AD/REAL                                           |                                                                         |
|                                                      | 「<br>「<br>1<br>1<br>1<br>1<br>1<br>1<br>1<br>1<br>1<br>1<br>1<br>1<br>1 |
| - 通知公告<br>科研授週期度に協2030年                              | <ul> <li>○ 展号数</li> <li>○ 其他</li> <li>文档共享 科研详统</li> </ul>              |

2、年度绩效统计填写前,请先完善平台基本信息,并且需要为本平台关联人员,负责人自己必须也要在人员列表中。

完善平台基本信息后,并且人员全部被科研处审核通过后,才可进行年度绩效填报。

| Ø        |       |        |                          |           |                    |                |   |      |             |      |            |      |     | Q       |
|----------|-------|--------|--------------------------|-----------|--------------------|----------------|---|------|-------------|------|------------|------|-----|---------|
| 研究机      | 1.构列表 |        |                          |           |                    |                |   |      |             |      | 人员统计表导出    | 新現   | 删除  | 98      |
| (masses) |       | 52.61× | <b>12.82 •</b> (41.8538) | 平台基本信息素完整 | 善,负责人自己也要在平台人员列表中目 | 人员全部审核通过后才可填写。 |   |      | <b>张</b> 聪+ | 甲核状态 |            | Es   | -   | LINE OF |
|          | 机构编号: | 机构名称   | 机构级别                     |           | 稳定                 |                |   | HERR |             | 审核状态 | <b>展作</b>  |      |     |         |
|          |       |        | 校级平台                     | 易管拉格      | 2024-04-22         | 0              | 0 | . 0  |             | 后申通过 | 编辑年度组织统计编写 |      |     |         |
|          |       |        |                          |           |                    |                |   |      |             |      | 能到         | . 19 | . 1 | 1253    |
|          |       |        |                          |           |                    |                |   |      |             |      |            |      |     |         |
|          |       |        |                          |           |                    |                |   |      |             |      |            |      |     |         |
|          |       |        |                          |           |                    |                |   |      |             |      |            |      |     |         |

3、平台基本信息完善: 点击操作列"编辑"按钮, 进入基本信息完善。(必填)

|               |                  |                                         |                      |            |            |               |          |      |            | (CHERT) |
|---------------|------------------|-----------------------------------------|----------------------|------------|------------|---------------|----------|------|------------|---------|
| 1.构列表         |                  |                                         |                      |            |            |               |          |      | 人员统计表导出    | 新增      |
| 62            |                  | 极极~                                     | 化构设制                 | 负责人        | 模糊+        | 联系人           | 模糊+      | 审核状态 | . e        | 更多      |
| 机构编号 0        | 机构名称             | 机构级别                                    | 负责人                  | 成立日期 ≎     | 机构人员 科研    | 項目 科研成果       | 科研获奖     | 审核状态 | 操作         |         |
| 13            | 23               | 校级平台                                    | 易晋拉格                 | 2024-04-22 | 0          | 0 0           | (        | 终审通过 | 编辑年度绩效统计编写 |         |
| F页20 ~除 共1条记录 |                  |                                         |                      |            |            | 点出编辑          | 8,进入平台基本 | 信息完善 | 日月         | × 1.    |
| 14-120-141    |                  |                                         |                      |            |            |               |          |      |            |         |
| 何時能引展         |                  |                                         |                      |            |            |               |          |      |            |         |
| 机构名称*         | 123              |                                         |                      |            | 机构编号       | E             |          |      |            |         |
| 负责人           | 易普拉格             |                                         |                      |            | 负责人身份证号    | 123           |          |      |            |         |
| 联系人*          | 易普拉格             |                                         |                      |            | 成立日期*      | 2024-04-22    |          |      |            |         |
| 机构级别*         | 校级平台             | ~                                       |                      |            | 挂廊单位。      | 信息管理学院(大数据与数: | •        |      |            |         |
| 对应人事单位        | 料研处、社科联秘书处、科:    | •                                       |                      |            | Emai       | 1             |          |      |            |         |
| 电话            |                  |                                         |                      |            | 05 40      | 1             |          |      |            |         |
| 机构地址*         | 12312            |                                         |                      |            | 机构网站       | 5             |          |      |            |         |
| 上轮评估时间        |                  |                                         |                      |            | 附件         | 选取文件          |          |      |            |         |
|               |                  |                                         |                      |            |            | 此处上传平台批准文件等资料 |          |      |            |         |
|               |                  |                                         |                      |            |            | 图 空附件.pdf     |          | 预款   | 下载删除       |         |
| 批准建设部门        | 测试赛水电费第三方        |                                         |                      |            | 批复筹建时间     | 0             |          |      |            |         |
| 验收通过时间        | 2024-04-03       |                                         |                      |            | 是否对外开放     | (○是○否         |          |      |            |         |
| 主要技术领域        |                  |                                         |                      |            |            |               |          |      |            |         |
|               |                  |                                         |                      |            |            |               |          |      |            |         |
| 主要学科领域        |                  |                                         |                      |            |            |               |          |      |            |         |
| <i>a</i> , 14 |                  |                                         |                      |            |            |               |          |      |            |         |
| 1 AL          |                  |                                         |                      |            |            |               |          |      |            |         |
|               |                  |                                         |                      |            |            |               |          |      |            |         |
| 介             |                  |                                         |                      |            |            |               |          |      |            |         |
| 平台简介          | **) (* B I U ABC | x <sup>2</sup> x <sub>2</sub>   A • • • | ▶  三  三   ◎ □   段落格: | 式 • 字体 •   | 99 • ≡ ≡ ≡ |               |          |      |            |         |
|               | 测试测试测试测试测        | 试测试测试测试                                 | 测试                   |            |            |               |          |      |            |         |
|               |                  |                                         |                      |            |            |               |          |      |            |         |
|               |                  |                                         |                      |            |            |               |          |      |            |         |
|               |                  |                                         |                      |            |            |               |          |      |            |         |
|               |                  |                                         |                      |            |            |               |          |      |            |         |
|               |                  |                                         |                      |            |            |               |          |      |            |         |
|               |                  |                                         |                      |            |            |               |          |      |            |         |

|                                       |         | 机构编号      |
|---------------------------------------|---------|-----------|
|                                       | 提示      | ×         |
| ~ ~ ~ ~ ~ ~ ~ ~ ~ ~ ~ ~ ~ ~ ~ ~ ~ ~ ~ | ✔ 保存成功! | び继续编辑 ★关闭 |
|                                       |         | a6%       |
|                                       |         | 机构网站      |
|                                       |         | 附件* 选取文件  |

# 4、为平台人员完善

| 111-22-40-4     | de Xistan     |               |        |        |      |            |          |        |     |      |      |        | L Review  | 10.00 | arian ma          |       |
|-----------------|---------------|---------------|--------|--------|------|------------|----------|--------|-----|------|------|--------|-----------|-------|-------------------|-------|
| \$75044<br>机构编号 | 97978         | <b>1010</b> + | 28年 模糊 | • 机构级图 |      | 负责人        |          | 模拟+    | 联系人 |      | 根期+  | 甲核状态   | Apstra    | ~<br> | 147. IS<br>25.8.∞ | A 442 |
| 0               | 机构编号 0        | 40.8          | 网络称    | 机构级别   | 负责人  | 成立日期 0     | 机构人员     | 科研项    | 8   | 科研成集 | 科研研究 | 审核状态   | 操作        |       |                   |       |
|                 |               | 123           | 校级平台   |        | 易費拉格 | 2024-04-22 | 0        | ]      | 0   | 0    |      | 0 終年通过 | 编辑 年度该效论计 | 横写    |                   |       |
| A17 03          | 120 - 一条 共1条定 | 8             |        |        |      | 在机械        | 列表,点击"机构 | 人员"数字, | 即可进 |      |      |        |           | 85    | 1 3               | 周辺    |

| 机构    | 、员列表     |             |       |                              |      |       |        |             |             | 新增或删除                        | (人员)   | ■除◆返回        |
|-------|----------|-------------|-------|------------------------------|------|-------|--------|-------------|-------------|------------------------------|--------|--------------|
| 全部(10 | ) 在城(10) | 期用(0) 寓职(0) | 其他(0) |                              |      |       |        |             |             |                              | _      |              |
| 人员英型  |          | 姓名          |       |                              | 根相v  | 所属单位  |        | <b>但积~</b>  | <i>₩</i> 15 | ~ 在职情况 ~ 肉位类型                | ~ Q#   | ( <b>R</b> ) |
| 0     | 人同类型     | 姓名          | 职工号   | 所属单位                         | 职称   | 学历    | 入駅日期 🗘 | 在职情况≑       | 岗位共型        | 所属研究机构名称集合                   | 甲核状态 ≑ | 操作           |
|       | 校内       | 8.5         |       | 科研处、社科联秘书<br>处、科学技术协会秘<br>书处 | 其他人员 | 硕士研究生 |        | 在編          | 专职          | 数字金融创新建北省重点实验室,数字社会与政策评估研究中心 |        | saw          |
|       | 权内       | 学俊安         |       | 科研处、社科联秘书<br>处、科学技术协会秘<br>书处 |      |       |        | 在编          | 专职          | 123                          |        | 5638         |
|       | 极内       | 2578        |       | 科研处、社科联秘书<br>处、科学技术协会秘<br>书处 | 初級   | *8    |        | <b>ά</b> :θ | ₩.          | 数字金融创新落北省重点实验室,数字社会与政策评估研究中心 |        | 1614         |
|       | 校内       | 15.39       |       | 科研处、社科联秘书<br>处、科学技术协会秘<br>书处 |      |       |        | 在编          | 专职          | 123                          |        | 16W          |

#### 新增人员:

| 基本信息         校内人员,可通过姓名进行<br>检索,鼠标点选:<br>校外人员,需自行填写。           上月辰年         6 約5 0 位形           基金         6 前面恐病           第四部         信息管理学院 (大歌集号数学经济研究和)           出生日期         7022-05-30           联修         数型           東和田房            基案4日房         新田田           第日日            第日日            第日日            第日日            第日日            第日日            第日日            第日日            第日日            第日日            第日日            第日日            第日日            第日日            第日日            第日日            第日日            第日日            第日            第日            第日            第日            第日            第日            第日            第日 | 5 |
|----------------------------------------------------------------------------------------------------|---|
| 人民民社     夜内     夜内     夜月     第目行填写。       放4.4     第日辺岡          所属 400     第四辺橋     (北安原馬泉水谷水研究院)         出生日期     (2022-05-30)          取作     夜空          東田期     (2022-05-30)          東田期     (2022-05-30)          東田期     (2022-05-30)          東田期     (2022-05-30)          東田田     (2022-05-30)          東田田     (2022-05-30)          東田田     (2022-05-30)          東田田     (2022-05-30)          東田田     (2022-05-30)          東田田     (2022-05-30)          東田田     (2022-05-30)          東田田     (2022-05-30)          東田田     (2022-05-30)          東田田     (2022-05-30)          東田田     (2022-05-30)     (2022-05-30)         東田田     (2022-  | 5 |
| 姓名・<br>新興 4位     第百位所<br>(自然)等時(大数据与数字经济研究内)     所属等期     「       1     1     1     1       1     2022-05-30     第七研究生 ○ 単社 ① 文章 ○ 中专 ○ 其他       東府<br>新作     秋空     「       東府日期     1     1       東市日期     1     1                                                                                                    | 5 |
| 所属单位                                                                                                    | 5 |
| 出生日期 2022-05-30                                                                                                    |   |
| 取作 他注 ~ 入記日期<br>演取日期                                                                                                    |   |
| ▲取日期 器件 通取文件 负票人上传明书域平台人员依息表                                                                                                    |   |
| 负责人上作期书或平台人员信息表                                                                                                    | _ |
|                                                                                                    |   |
| 科技部统计信息                                                                                                    |   |
| 在职体記 () 毎月 () 廃职 () 其他 尚位走型 () 专职 () 兼职                                                                                                    |   |
| 的位世质 (科教 )科教管理 (科教辅助 是否实验技术人员 )是 )百                                                                                                    |   |
| 梁颖恭号 [ 陕土 ] 突出青年 [ 长江学者 ] 其他                                                                                                    |   |
| //其色波泉型 - 「工作内容 - 、 、 、 、 、 、 、 、 、 、 、 、 、 、 、 、 、 、                                                                                                    |   |
| 参与平台工作指定                                                                                                    |   |
|                                                                                                    |   |
|                                                                                                    |   |
|                                                                                                    |   |
|                                                                                                    |   |
|                                                                                                    |   |
| 項与后,点击保存升通过,<br>等待科研处审核。                                                                                                    |   |
|                                                                                                    |   |
| <b>每時 保持計畫过</b> 关闭                                                                                                    |   |

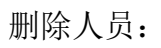

| 15-10 HTM +-555 |                          |                                    |                      |                |                |                               |                          |                                                                                                    |          |                                       | 人员列表                         | 机构。   |
|-----------------|--------------------------|------------------------------------|----------------------|----------------|----------------|-------------------------------|--------------------------|----------------------------------------------------------------------------------------------------|----------|---------------------------------------|------------------------------|-------|
|                 | 表勾远需要删除的数]<br>《后点击删除,并确定 | 列                                  |                      | 8选择的记录吗?       | 佛定制。           |                               |                          |                                                                                                    | 31.Hh(0) | 聘用(0) 南职(0)                           | 11) 在編(10)                   | 全田(1) |
| Q29             |                          | ~ 494.8                            |                      | -              | INGE. AR. R.C. | C MARMAN                      | 80.80+                   |                                                                                                    |          |                                       |                              |       |
| 申核状态: 操作        | #究机构名称集合                 | 型 ///美研究                           |                      | 2 22.31        | _n             | L                             | 职制                       | 所属单位                                                                                                    | 职工号      | 姓名                                    | 人员类型                         | 8     |
| au              |                          | 123                                |                      |                |                | 博士研究生                         | 教授                       | 信息管理学院(大数<br>第与数字经济研究院)                                                                                                    | 001      | 局部投格                                  | 校内                           |       |
| -               | 。社室、数字社会与政策评估研究中         | 数字金融创新基扎资量点实现                      | 98                   | 2.0            |                | 硕士研究生                         | 其他人员                     | 料研处、社科联稿书<br>处、科学技术协会秘<br>书处                                                                                                    |          | 8.6                                   | 教内                           | 0     |
| -               |                          | 123                                | <b>9</b> 8           | € M            |                |                               |                          | 料研处、社科联秘书<br>处、科学技术协会秘<br>书处                                                                                                    |          | <b>94</b> 2                           | 8A                           | 8     |
| 1011            | 4桂草,数字社会与政策评估研究中         | 数字金融创新湖北省重点实际                      | 98                   | 在編             |                | 2.81                          | 40.05                    | 料研处、社科联秘书<br>处、科学技术协会极<br>书处                                                                                                    |          |                                       | 824                          | 8     |
| -               |                          | 123                                | 李职                   | 在編             |                |                               |                          | 科学 化构取极穷<br>史、科学技术协会秘<br>书处                                                                                                    |          | 16.3Y                                 | 数内                           | 8     |
| -               | 《被室、数字社会与政策评估研究中         | 数字由融创新潮北省重点实际                      | 9R                   | 67.6K          |                | *11                           | 中学教师                     | 科研处、社科联秘书<br>处、科学技术协会秘<br>书处                                                                                                    |          | 27                                    | 8A                           | 8     |
| -               |                          | 123                                | <b>4</b> 8           | ₹£.18          |                | 10.土研究生                       | 助版 (高校)                  | 料研处、社科联秘书<br>处、科学技术协会秘<br>书处                                                                                                    |          | ~na                                   | 按内                           |       |
| -               |                          | 123                                | 专职                   | 在編             |                | 博士研究生                         | 教授                       | 料研处、社科联稿书<br>处、和学技术协会秘<br>形处                                                                                                    |          | NEN                                   | 89                           | 0     |
| 511             |                          | 123                                | 安职                   | <b>6</b> 4     |                | ) 博士研究生                       | 動版 (高校)                  | 和研处、社科联秘书<br>处、科学技术协会秘<br>书处                                                                                                    |          | 940 N                                 | 8A                           | 8     |
| -               | 46,123                   | 数学社会与政策评估研究中心                      | 98                   | <b>±</b> #     |                | **                            |                          | 科研处、社科联络书<br>处、科学技术协会秘<br>书处                                                                                                    |          | 10.62                                 | 数内                           | 8     |
|                 | P-6.123                  | 223<br>123<br>123<br>肥学社会の選集時代研究中の | ७स<br>२स<br>२स<br>२स | 在編<br>在編<br>在編 |                | <ul> <li>         ·</li></ul> | 助教 (高校)<br>教授<br>助教 (高校) | North A         A CATABON           North C         A CATABON           NGC         A CATABON           NGC         A CATABON           NGC         A CATABON           NGC         A CATABON           NGC         A CATABON           NGC         A CATABON           NGC         A CATABON           NGC         A CATABON           NGC         A CATABON           NGC         A CATABON           NGC         A CATABON           NGC         A CATABON           NGC         A CATABON |          | 2002<br>10250<br>2007<br>2007<br>2007 | 82/1<br>82/1<br>82/1<br>82/1 | 0     |

## 查看人员审核状态:

| 机构人   | 员列表                       |             |        |                         |     |            |        |       |      |          |           |      | 8548 BI | r +se       |
|-------|---------------------------|-------------|--------|-------------------------|-----|------------|--------|-------|------|----------|-----------|------|---------|-------------|
| 全部(1) | 在編(0)                     | 聘用(0) 离职(0) | 其19(0) |                         |     |            |        |       |      |          |           |      |         |             |
| 人员类型  |                           | 12-6        |        |                         | 模糊+ | 历属单位       |        | 模糊+   | 季历   | ◇ 在取儀況   | ~ 岡位美型    |      | Q重制     |             |
| 0     | 人员类型                      | 姓名          | 职工号    | 所属单位                    | 职称  | 9 <b>5</b> | 入职日期 0 | 在职情況。 | 简位类型 | 所属研究机    | 构名称集合     | 库板状态 | •       | ₿.fFE       |
|       | 校内                        | 褐银拉格        | 001    | 信息管理学院(大数<br>据与数字经济研究院) | 教授  | 博士研究生      |        |       |      | 123      |           | 已現來  | i i     | <b>R5</b> 1 |
| 井1四 毎 | ሺ <mark>20 √</mark> 所 共10 | NIC (R      |        |                         |     |            |        |       |      | 机构人员列表,可 | 看到审核      | 首页   |         | • 尾页        |
|       |                           |             |        |                         |     |            |        |       |      | 代表科研外已审核 | U.L. , 10 |      |         |             |

### 5、年度绩效填写

在机构基本信息完善之后,且人员全部审核通过之后,可进行年度绩效填写。

| WHAT       WHAT                                                                                     |                                                                           |                                         | 进入 机构 列 表                                          |                                                                  |                                                      |                                   |                                | _            |                           |                |                       |       |
|----------------------------------------------------------------------------------------------------|---------------------------------------------------------------------------|-----------------------------------------|----------------------------------------------------|------------------------------------------------------------------|------------------------------------------------------|-----------------------------------|--------------------------------|--------------|---------------------------|----------------|-----------------------|-------|
| CRICHINA     (Aller areas)     PRO       201     100     100     100     100     100     100     100     100     100     100     100     100     100     100     100     100     100     100     100     100     100     100     100     100     100     100     100     100     100     100     100     100     100     100     100     100     100     100     100     100     100     100     100     100     100     100     100     100     100     100     100     100     100     100     100     100     100     100     100     100     100     100     100     100     100     100     100     100     100     100     100     100     100     100     100     100     100     100     100     100     100     100     100     100     100     100     100     100     100     100     100     100     100     100     100     100     100     100     100     100     100     100     100     100     100     100     100     100     100     100     100     100     100     100                                                                                                    | Jawa                                                                      | 研究机构<br>管理研究基地。<br>工程中心等科研              | 实验室.<br>机构                                         | 机构人员<br>展示所有机构的人员信息                                              | <b>机构项目</b><br>展示所有机构的项目领                            |                                   | <b>机构成果</b><br>展示所有机构的成果信息     | 机构获          | <mark>奖</mark><br>机构的获奖信息 | E Me           | <b>牧统计</b><br>nu Tips |       |
| CRIMPAR         Anticher         Name           10000         1000         1000         1000         1000         1000         1000         1000         1000         1000         1000         1000         1000         1000         1000         1000         1000         1000         1000         1000         1000         1000         1000         1000         1000         1000         1000         1000         1000         1000         1000         1000         1000         1000         1000         1000         1000         1000         1000         1000         1000         10000         1000         1000         1000         1000         1000         1000         1000         1000         1000         1000         1000         1000         1000         1000         1000         1000         1000         1000         1000         1000         1000         1000         1000         1000         1000         1000         1000         1000         1000         1000         1000         1000         1000         1000         1000         1000         1000         1000         1000         1000         1000         1000         1000         10000         10000         10000 |                                                                           |                                         |                                                    | -                                                                | -                                                    |                                   |                                |              |                           |                | -                     |       |
|                                                                                                    | 26                                                                        |                                         |                                                    | A 18                                                             |                                                      |                                   |                                |              |                           |                |                       |       |
| 取扱機等         取扱用         取扱用         取用         取用         取用         1         取用         取用         1         取用         1         取用         1         取用         1         取用         1         取用         1         取用         1         取用         1         1         取用         1         取用         1         1         1         1         1         1         1         1         1         1         1         1         1         1         1         1         1         1         1         1         1         1         1         1         1         1         1         1         1         1         1         1         1         1         1         1         1         1         1         1         1         1         1         1         1         1         1         1         1                                                                                               | 卵机构列表                                                                     | ŧ                                       | 模糊+ 机构名称                                           | <b>600</b> - 80                                                  | 内极刻                                                  | 负责人                               | (010)~                         | 取系人          | 模拟-                       | 审核状态           | 人员统计表导出               | 新增 動  |
| 13       13       1888       20444-2       1       1       1       1       1       1       1       1       1       1       1       1       1       1       1       1       1       1       1       1       1       1       1       1       1       1       1       1       1       1       1       1       1       1       1       1       1       1       1       1       1       1       1       1       1       1       1       1       1       1       1       1       1       1       1       1       1       1       1       1       1       1       1       1       1       1       1       1       1       1       1       1       1       1       1       1       1       1       1       1       1       1       1       1       1       1       1       1       1       1       1       1       1       1       1       1       1       1       1       1       1       1       1       1       1       1       1       1       1       1       1       1       1       1       <                                                                                                    |                                                                           | 几构编号 ○                                  | 机构名称                                               | 机构级别                                                             | 负责人                                                  | 成立日期 0                            | 机构人员 科研                        | 百日 科研成果      | 科研研发                      | 审核状态           | 操作                    |       |
| 田田 (三) 今 11.1923                                                                                                    |                                                                           |                                         | 123                                                | 校级平台                                                             | 易普拉格                                                 | 2024-04-22                        | 1                              | 2            | 0 0                       | 0 终审通过         | 编辑年度绩效统计读写            |       |
| 内容局容显微微的 # # # # # # # # # # # # # # # # # #                                                                                                    | 11 毎月 20 ~                                                                | ☑条 共1条记录                                |                                                    |                                                                  |                                                      |                                   |                                | 点击年度绩        | <b>效统计填</b> 写,            | 按              | 首页                    | + 1 + |
| 填写说明<br>· 本表中各項指标只统计当年数据,起止时间为考核半度1月1日至12月31日,各平台点假好相关成果支撑材料的命档工作。<br>· "平台或赛"杠中,各項银持武猫均为考核半度为月1日至12月31日,各平台点假好相关成果支撑材料的命档工作。<br>· "平台或赛"杠中,各項银计数据均为考核半度为月上报料研处备案的料研干台人员在本科研干台完成的料研成果,案中:<br>1. "国客及者 (第) 級項目"一栏中,填报考核半度为科石中台人员在血家做重大成重点项目、国家做一级项目(青年项目)、省 (部) 級项目的中根、立项和结题情况,负责人必须为平台专兼职人员。<br>2. "猴内调1"一栏中,填报考核半度为平台研究员在长成城切开 的生态。<br>3. "这个数学"一栏中,填报考核半度为平台并不为员在长成城切开 (中文三英双上、英文E级发以上) 公开发表的论文情况,以及在全国百佳出版社出版专著 (评著) 情况。署名项有科研平台或湖北经济<br>4. "专利提数1"一栏中,填报考核半度为平台研究员在长城达到(中文三英双上、美文E级发以上)公开发表的论文情况,以及在全国百佳出版社出版专著(评著)情况。署名项有科研平台或湖北经济<br>4. "专利提数1"一栏中,填报考核半度为平台研究员是在有利提数据示,从某件有效不多统计。<br>5. "林安徽1"一栏中,填报考核半度为平台研究员获得到前部级领导骨定性批示,以及被行局级单位成大甲型企业采纳情况。<br>7. "社会徽1"一栏中,填报考核半度为平台研究而不会决、邀请排示情况,并合利研入员受邀报合、社会媒体访谈情况,以及十分编档素式类们和所说有关部门和领导情况。<br>8. "社会教的"一栏中,填报考核半度为平台并将成员论文被新华文旗,中国社会科学文旗、高等学校文科学术文编、人大复印资科特裁情况。<br>9. "儒物徽略"一栏中,填报考核半度为平台系成高平台或系高正示定工作,宫经研究讨论在否可以认定。                                                                                                    |                                                                           |                                         |                                                    |                                                                  |                                                      |                                   |                                | 照步骤逐步        | 填写即可。                     |                |                       |       |
| 3."论文专著"一栏中,填报考核年度内平台科研人员在权威被心期刊(中文工类及以上、英文E级及以上)公开发表的论文情况,以及在全国百佳出版社出版专署(译署)情况。署名领有科研平台或湖北经济4,<br>第一定成人必须为平台专套那人员,未正发表表皮肤的论文,专署(译署)不予软计。 4. "参税搜扰一栏中,填报考核年度内平台科研人员获得专利投放情况,故件署作优不予统计。 5."科研奖酚"一栏中,填报考核年度内平台科研人员获得专利投放情况,软件器作优化子统计。 5."科研奖酚"一栏中,填报考核年度内平台科研人员获得专者的级领导常文性批示,以及被厅局级单位成大中型企业采标情况。 7."社会撒打"一栏中,填报考核年度内平台和完成果得利者的级领导常文性批示,以及被厅局级单位成大中型企业采标情况。 7."社会撒打"一栏中,填报考核年度内平台和研入员论文被新华文斌,中国社会科学文档,高等学校文科学术文插,人大复印资利特教情况。 9."附加指标"一栏中,填报考核年度内平台书研入员论文被新华文斌,中国社会科学文档,高等学校文科学术文插,人大复印资利特教情况。 9."附加指标"一栏中,填报考核年度内平台其他高水平成果成高显示度工作,常经研究计论后千以认定。                                                                                                    | <ul> <li>· 本表中</li> <li>· "平台扇</li> <li>1. "国家</li> <li>2. "横向</li> </ul> | 各項指标只:<br>或果"栏中,4<br>:及省(部)4<br>:项目"一栏中 | 統计当年数据,起止<br>各項統计数据均为考核<br>版項目"一栏中,填报<br>,填报考核年度內平 | 时间为考核年度1月1日至12<br>该年度內上报科研处备案的<br>:考核年度內科研平台人员引<br>·台实际到账的横向科研项1 | 2月31日,各平台应做好相<br>料研平台人員在本料研平<br>生国家級重大或重点項目、<br>目经費。 | 关成果支撑材料的<br> 台完成的科研成果<br> 国家级一般项目 | 存档工作。<br>, 其中:<br>(青年项目) 、 省(・ | B) 級項目的申报、:  | 主项和结题情况。                  | ,负责人必须为        | 9平台专兼职人员。             |       |
| 4."春村被杖"一栏中,像报考核平度内平台科研入员获得各村投放作风。软件著作款不可批计。<br>5."韩研要踢"一栏中,像报考核平度内平台科研入员获得国家版一、二、三等类及提名类、入国奖、省(邻)级一、二、三等奖,省(邻)级优务奖不予批计。<br>6."赐春决赛"一栏中,像报考核平度内平台组织高水平会议、邀请讲学传记,平台科研人员受巡报查、接受媒体访谈传记,以及平台编辑资政类刊物并送有关部门和领导情况。<br>7."社会能广"一栏中,编报考核平度内平台组织高水平会议、邀请讲学传记,平台科研人员受巡报查、接受媒体访谈传记,以及平台编辑资政类刊物并送有关部门和领导情况。<br>8."社会影响"一栏中,编报考核平度内平台并称入员论文演新华文涵,中国社会科学文编、高等学校文科学术文编、人大复印资科特教情况。<br>9."谢伽指称"一栏中,编报考核平度内平台某他高水平成果成高显示度工作,需经研究讨论后于以认定。                                                                                                    | 3."论文<br>, 第一完                                                            | 专著"一栏中<br>成人必须为                         | ,填报考核年度内平<br>平台专兼职人员,未                             | 台科研人员在权威核心期干<br>正式发表或出版的论文、专                                     | 问(中文三类及以上、英:<br>:著(译著)不予統计。                          | 文E级及以上) 公开                        | 发表的论文情况,以                      | 及在全国百佳出版社    | 出版专著(译著                   | <b>菁)情况。署名</b> | 须有科研平台或湖              | 北经济学  |
| 3. 补研要贴 一栏中,填报者植于皮内平台林州人员获得副客敲心、二、三等奖及超名奖、入固奖、省(彩)越心、二、三等奖、省(邻)越代务奖不予统计。<br>6. "服务依莱"一栏中,填报者植平皮内平台研究成果得到高部级领导育定性批示,以及使万局跟单位或大中型企业实情情况。<br>7. "社会推广"一栏中,填报者植平皮内平台组织高水平会议、遗请谱学情况,平台科研人员受谨报念、接受媒体访该情况,以及平台编辑资政类刊物并送有关部门和领导情况。<br>8. "社会都啊一栏中,填报者植平皮内平台相关的表示并成果成高显示皮工作,需经研究讨论后于以认定。<br>9. "附加捆标"一栏中,填报者植平皮内平台其他高水平成果成高显示皮工作,需经研究讨论后于以认定。                                                                                                    | 4. "专利:                                                                   | 授权"一栏中                                  | ,填报考核年度内平                                          | 台科研人员获得专利授权性                                                     | 青况,软件著作权不予统计                                         | ₩.                                |                                |              |                           |                |                       |       |
| ""那方水子"一下,"所以""你以下玩心"!也可以如水村方用可以做实了用皮技协心,加吸收门加水干地及大了芝士大都用这机。<br>7."社会能广"一栏中,填报考核平度内平台监然离水平会议。邀请译学情况,平台料料人员受选报念,接受媒体访读情况,以及平台编辑资政类刊档并送有关部门和领导情况。<br>8."社会部间一栏中,填报考核平度内平台并把高水平成果或离显示度工作,需题研究讨论后于以认定。<br>9."附加播标"一栏中,填报考核平度内平台其他高水平成果或离显示度工作,需题研究讨论后于以认定。                                                                                                    | 5. "科研<br>6 "服女                                                           | 吴励"一栏中                                  | ·,填报考核年度内平<br>· 拮据兼被集臣由亚                           | 台科研人员获得国家级一、                                                     | 二、三等奖及提名奖、                                           | 入围奖,省(郡)数<br>品级並行出十中刑。            | (一、二、三等奖,,<br>业产抽修77           | f (部) 级优秀奖不- | 户统计。                      |                |                       |       |
| 8."社会影响"一征中,填报考核年度内平台并研人员论文被折华文播,中国社会科学文播、高等学校文科学术文播、人大复印资科特载情况。<br>9."附加指标"一栏中,填报考核年度内平台其他高水平或果成高显示度工作,需经研究讨论后于以认定。                                                                                                    | 7."社会                                                                     | · 推广"一栏中                                | , 與报考核干度內干<br>, 填报者補年雇內平                           | -台组织高水平会议、邀请;                                                    | F月又怪机示, 以及极门/<br>并学情况。平台科研人员。                        | 可战平位, 人干坐当<br>曾邀报告、接受媒体           | ·亚承购捐优。<br>:方读情况。以及平·          | ;编辑音政奏刊物并;   | 盖有关部门和领。                  | 导情况。           |                       |       |
| 9."附加铅标"一栏中,填报考核牛度内平台其他尚水平成果成高显示度工作,需级研究讨论后于以认定。                                                                                                    | 8. "社会                                                                    | 影响"一栏中                                  | ,填报考核年度内平                                          | 台科研人员论文被新华文才                                                     | 商、中国社会科学文摘、                                          | 高等学校文科学术主                         | 捕、人大复印资料                       | 专载情况。        |                           |                |                       |       |
|                                                                                                    | 9."附加                                                                     | 指标"一栏中                                  | ,填报考核年度内平                                          | 台其他高水平成果或高显式                                                     | 示度工作, 需经研究讨论)                                        | 后予以认定。                            |                                |              |                           |                |                       |       |
|                                                                                                    |                                                                           |                                         |                                                    |                                                                  |                                                      |                                   |                                |              |                           |                |                       |       |
|                                                                                                    |                                                                           |                                         |                                                    |                                                                  |                                                      |                                   |                                |              |                           |                |                       |       |
|                                                                                                    |                                                                           |                                         |                                                    |                                                                  |                                                      |                                   |                                |              |                           |                |                       |       |
|                                                                                                    |                                                                           |                                         |                                                    |                                                                  |                                                      |                                   |                                |              |                           |                |                       |       |
|                                                                                                    |                                                                           |                                         |                                                    |                                                                  |                                                      |                                   |                                |              |                           |                |                       |       |
|                                                                                                    |                                                                           |                                         |                                                    |                                                                  |                                                      |                                   |                                |              |                           |                |                       |       |
| 高速电义调制后,点去下一步,开始建筑。                                                                                                    |                                                                           |                                         |                                                    |                                                                  | 調合調用                                                 | 送说明后,点击下一步,开                      | 始填弯。                           |              |                           |                |                       |       |

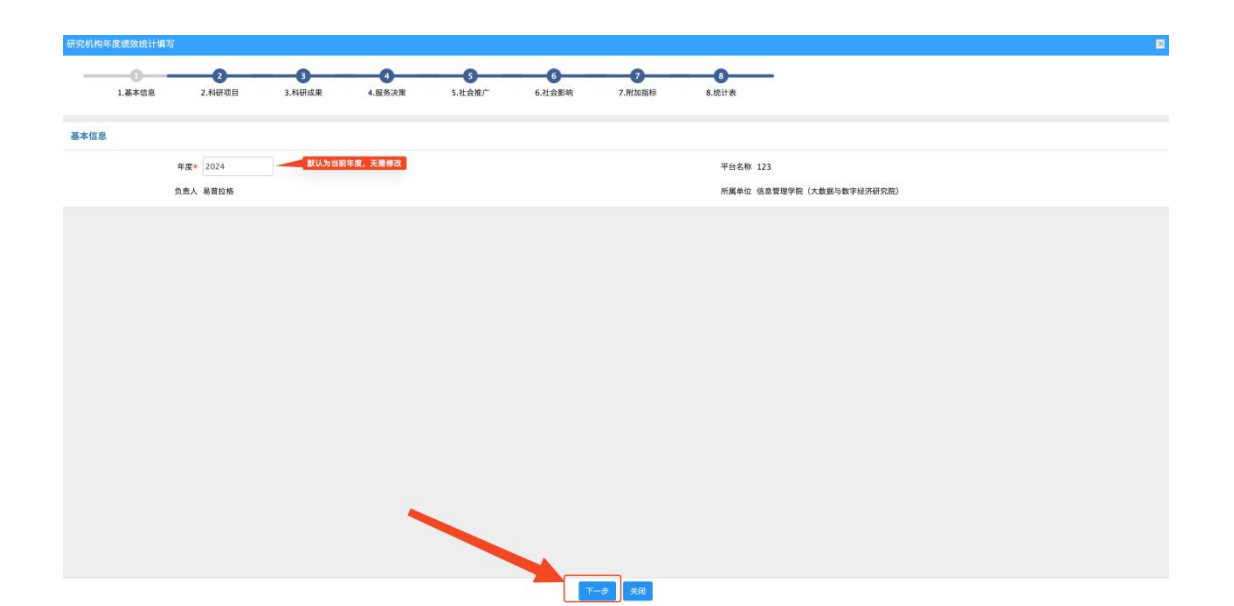

| пэсенче                                 | 年度绩效统计填当                              | 5                              |        |                                   |                                       |              |                |                   |    |    |       |
|-----------------------------------------|---------------------------------------|--------------------------------|--------|-----------------------------------|---------------------------------------|--------------|----------------|-------------------|----|----|-------|
| _                                       | 1.基本信息                                | 2.科研项目                         | 3.科研成果 | 4.服务决策                            | 5.社会推广                                | 6.社会影响       | <b>7</b> .附加指标 | <b>8</b><br>8.统计表 |    |    |       |
| 机构信息                                    | A.                                    |                                |        |                                   |                                       |              |                |                   |    |    |       |
|                                         | 8                                     | 123                            |        |                                   |                                       |              |                | 负责人 易普拉格          |    |    |       |
| 申报情》                                    | e                                     |                                |        |                                   |                                       |              |                |                   |    |    | 1830  |
| 2 国家<br>3.省部                            | 级重点或重大项目<br>级一般项目数(青<br>级项目数 1分/项     | 数 <del>5分/項</del><br>年項目) 2分/項 |        |                                   |                                       |              |                |                   |    |    |       |
| 序号                                      | 申报人                                   | 项目名称                           |        | 項目类型                              |                                       | 项目级别         | 自评分            | 备注                |    | 附件 | 操作    |
|                                         |                                       |                                |        |                                   |                                       | 没有重          | 前到数据           |                   |    |    |       |
| 立項情》                                    | z                                     |                                |        |                                   |                                       |              |                |                   |    |    | 35.20 |
| 分标准:<br>1.国家<br>2.国家<br>3.省部            | 级重点或重大项目<br>级一般项目数(青<br>级项目数 2分/項     | 数 15分/项<br>年项目)10分/项           |        |                                   |                                       |              |                |                   |    |    |       |
| 序号                                      | 负责人                                   | 项目名称                           |        | 项目编号 项目                           | 日英型                                   | 项目级          | 别 立项时间         | 自评分               | 備注 | 附件 | 操作    |
|                                         |                                       |                                |        |                                   |                                       | 没有重          | 如则数据           |                   |    |    |       |
| 结题情况<br>分标准:<br>1. 国家<br>2. 国家<br>3. 者部 | 2<br>级重点或重大项目<br>级一般项目数(青<br>级项目数1分/褒 | 数 5分/項<br>年項目) 2分/項            |        |                                   |                                       |              |                |                   |    |    | 海加    |
| 序号                                      | 负责人                                   | 项目名称                           |        | 项目编号                              | 项目类型                                  | 項目級          | 9月 立项          | 时间 自评分            | 备注 | 阳件 | 操作    |
|                                         |                                       |                                |        |                                   |                                       | 没有重          | [前]到数据!        |                   |    |    |       |
| 構向項目<br>分标准<br>1、当年                     | 】<br>劉騫経費 (万元)                        | 10万/1分                         |        | 此页进行项目信息<br>人员负责的项目及<br>"激加"按钮、进行 | ·填写,系统默认会关联当<br>·成果,如果没有关联,可;<br>7填写。 | 8年度,<br>派击右侧 |                |                   |    |    | 35.20 |
| 序号                                      | 负责人                                   | 项目名称                           |        | 项目编号                              | 拨款单位                                  |              | 到新金額 (万元)      | 自评分               | 香注 | 附件 | 操作    |
|                                         |                                       |                                |        |                                   |                                       | 2#3          | <b>达词列数据</b> 9 |                   |    |    |       |
|                                         |                                       |                                |        |                                   |                                       | 1-0          | T-0 XG         |                   |    |    |       |

| 研究机构           | 甲度總效總计導                  | i -         |              |        |                   |               |               |                 |      |            |      | E                    |
|----------------|--------------------------|-------------|--------------|--------|-------------------|---------------|---------------|-----------------|------|------------|------|----------------------|
| _              | _0                       |             |              |        |                   |               |               | -0-             | _    |            |      |                      |
|                | 1.基本信息                   | 2.科研项目      | 3.科研成果       | 4.服务决策 | 5.社会推广            | 6.社会影响        | 7.附加指标        | 8.统计表           |      |            |      |                      |
| 机构信息           | Ç                        |             |              |        |                   |               |               |                 |      |            |      |                      |
|                | ٩                        | 14名称 123    |              |        |                   |               |               | 负责人             | 易普拉格 |            |      |                      |
| 论文             |                          |             |              |        |                   |               |               |                 |      |            | _    | 35.20                |
| 讲分标准<br>1.发表   | 权威核心篇数数                  | 中文三类及以上、英   | 文E级及以上) 2分/篇 |        |                   |               |               |                 |      |            |      |                      |
| 序号             | 第一作者                     | 论文题目        |              | 期刊名称   |                   | 发表时间          | 期刊类型          | 自评分             | 奏注   |            | 附件   | 操作                   |
| <b>=</b> 1     | * 易智拉格                   | * 测试论文      |              | * 123  |                   | \$ 2024-04-29 | ◆ 英文E类及以上 ~   |                 |      |            | 选择文件 | 删除                   |
| 专著 (日          | (者)                      |             |              |        |                   |               |               |                 |      |            |      | 35.20                |
| 神分标准<br>1. HAN | <b>第代</b> 及读算机数          | 百佳水縣针水縣) 14 | ×/88         |        |                   |               |               |                 |      |            |      |                      |
| 序号             | 第一作者                     | 著作名称        | (Auto)       | 出版社名称  |                   | 出版时间          | 是否百住          | 自评分             | 备注   |            | 附件   | 98-f1                |
|                |                          |             |              |        |                   | 没有            | 查询到数据         |                 |      |            |      |                      |
| 专利授权           | ( (注: 本表中不               | 统计软件著作权情况   | :)           |        |                   |               |               |                 |      |            |      | 25.20                |
| 评分标准:<br>1.获得  | 授权数 3分/项                 |             |              |        |                   |               |               |                 |      |            |      |                      |
| 序号             | 专利发明人                    | 专利4         | 5柳           |        | 专利号               | 自评分           | 备注            |                 |      | R114       |      | 操作                   |
|                |                          |             |              |        |                   | 没有            | 查询到数据!        |                 |      |            |      |                      |
| 科研奖团           |                          |             |              |        |                   |               |               |                 |      |            |      | 2520                 |
| 评分标准<br>1.国家   |                          | 分/项         |              |        |                   |               |               |                 |      |            |      |                      |
| 2. 国家<br>3. 国家 | 级 二等奖项数 10<br>级 三等奖项数 55 | 分/项<br>3/项  |              |        |                   |               |               |                 |      |            |      |                      |
| 4. 国家<br>5. 国家 | 级 提名英项数 25<br>级 入围笑项数 15 | 1/项<br>-/项  |              |        |                   |               |               |                 |      |            |      |                      |
| 6. 省部<br>7. 省部 | 级一等类项数 55<br>级二等类项数 25   | 5/项<br>5/项  |              |        |                   |               | 1             |                 |      |            |      |                      |
| 序号             | 第一完成人                    | 成果名称        | 笑励。          | 588    | 发证机关              |               | 教業时间          | 获奖等级            | 自评分  | 备注         | 附件   | 操作                   |
| -              |                          |             | (jawa        |        | La no de terreste | 没有            | <b>查询到教</b> 理 | anne Produktion |      | - Province |      | provide and a second |
|                |                          |             |              |        |                   | 上一步           | 下一步 关闭        |                 |      |            |      |                      |

| 研究机构年度绩效统计填写                                                                                                    |                                                                                                    |                                                                                                    |                     |                         |                                                                                                    |                                                                                                    |                                                                                                    |                                                                                              |                                                                                                    | ×                                                                                                    |
|----------------------------------------------------------------------------------------------------|----------------------------------------------------------------------------------------------------|----------------------------------------------------------------------------------------------------|---------------------|-------------------------|----------------------------------------------------------------------------------------------------|----------------------------------------------------------------------------------------------------|----------------------------------------------------------------------------------------------------|----------------------------------------------------------------------------------------------|----------------------------------------------------------------------------------------------------|----------------------------------------------------------------------------------------------------|
|                                                                                                    | 0                                                                                                    | -0                                                                                                    | -0                  | -6                      |                                                                                                    | -0                                                                                                    |                                                                                                    | -                                                                                            |                                                                                                    |                                                                                                    |
| 1.基本信息 2                                                                                                    | 2.料研项目                                                                                                    | 3.科研成果                                                                                                    | 4.服务决策              | 5.社会推广                  | 6.社会影响                                                                                                    | 7.附加指标                                                                                                    | 8.统计表                                                                                              |                                                                                              |                                                                                                    |                                                                                                    |
| 机构信息                                                                                                    |                                                                                                    |                                                                                                    |                     |                         |                                                                                                    |                                                                                                    |                                                                                                    |                                                                                              |                                                                                                    |                                                                                                    |
| 机构名称                                                                                                    | 123                                                                                                    |                                                                                                    |                     |                         |                                                                                                    |                                                                                                    | 负责人 易                                                                                              | 普拉格                                                                                          |                                                                                                    |                                                                                                    |
|                                                                                                    |                                                                                                    |                                                                                                    |                     |                         |                                                                                                    |                                                                                                    |                                                                                                    |                                                                                              |                                                                                                    |                                                                                                    |
| 管部级及以上领导批示<br>评分标准:                                                                                                    |                                                                                                    |                                                                                                    |                     |                         |                                                                                                    |                                                                                                    |                                                                                                    |                                                                                              |                                                                                                    | 28220                                                                                                    |
| 1. 成果获省部级及以上领导批示份                                                                                                    | 日数 5分/份                                                                                                    |                                                                                                    |                     |                         |                                                                                                    |                                                                                                    |                                                                                                    |                                                                                              |                                                                                                    | Leev. 1                                                                                                    |
| 序号 第一作者 报告】                                                                                                    | 題目                                                                                                    | 提交                                                                                                    | 5单位                 | 签批                      | 时间 签批领导                                                                                                    |                                                                                                    | 自评分                                                                                                | 香注                                                                                           | 附件                                                                                                    | 操作                                                                                                    |
| =1 *                                                                                                    |                                                                                                    |                                                                                                    |                     |                         |                                                                                                    |                                                                                                    |                                                                                                    |                                                                                              | 选择文件                                                                                                    | 田時                                                                                                    |
| 被厅局级单位或大中型企业采纳                                                                                                    |                                                                                                    |                                                                                                    |                     |                         |                                                                                                    |                                                                                                    |                                                                                                    |                                                                                              |                                                                                                    | 363.20L                                                                                                    |
| 评分标准:<br>1. 成果获厅周级单位或大中型企业                                                                                                    | 上采纳份数 2分/份                                                                                                    |                                                                                                    |                     |                         |                                                                                                    |                                                                                                    |                                                                                                    |                                                                                              |                                                                                                    |                                                                                                    |
| 序号 第一作者                                                                                                    | 报告题目                                                                                                    |                                                                                                    | 提交单位                |                         | 采纳时间                                                                                                    | 自评分                                                                                                    | 备注                                                                                                 |                                                                                              | 附件                                                                                                    | 操作                                                                                                    |
| <b>≡</b> 1 • •                                                                                                    | •[]                                                                                                    |                                                                                                    | •                   |                         | •                                                                                                    |                                                                                                    |                                                                                                    |                                                                                              |                                                                                                    | BIR                                                                                                    |
|                                                                                                    |                                                                                                    |                                                                                                    |                     |                         |                                                                                                    |                                                                                                    |                                                                                                    |                                                                                              |                                                                                                    |                                                                                                    |
|                                                                                                    |                                                                                                    |                                                                                                    |                     |                         |                                                                                                    |                                                                                                    |                                                                                                    |                                                                                              |                                                                                                    |                                                                                                    |
|                                                                                                    |                                                                                                    |                                                                                                    |                     |                         |                                                                                                    |                                                                                                    |                                                                                                    |                                                                                              |                                                                                                    |                                                                                                    |
|                                                                                                    |                                                                                                    |                                                                                                    |                     |                         |                                                                                                    |                                                                                                    |                                                                                                    |                                                                                              |                                                                                                    |                                                                                                    |
|                                                                                                    |                                                                                                    |                                                                                                    |                     |                         |                                                                                                    | 1                                                                                                    |                                                                                                    |                                                                                              |                                                                                                    |                                                                                                    |
|                                                                                                    |                                                                                                    |                                                                                                    |                     |                         |                                                                                                    |                                                                                                    |                                                                                                    |                                                                                              |                                                                                                    |                                                                                                    |
|                                                                                                    |                                                                                                    |                                                                                                    |                     |                         |                                                                                                    | X-4                                                                                                    |                                                                                                    |                                                                                              |                                                                                                    |                                                                                                    |
| I                                                                                                    |                                                                                                    |                                                                                                    |                     |                         | 1.0                                                                                                    |                                                                                                    |                                                                                                    |                                                                                              |                                                                                                    |                                                                                                    |
| 研究机构年度绩效统计填写                                                                                                    |                                                                                                    |                                                                                                    |                     |                         |                                                                                                    |                                                                                                    |                                                                                                    |                                                                                              |                                                                                                    | 8                                                                                                    |
|                                                                                                    | 0                                                                                                    | -0                                                                                                    | _0                  |                         | -6                                                                                                    | -0                                                                                                    |                                                                                                    | -                                                                                            |                                                                                                    |                                                                                                    |
| 1.基本信息 2                                                                                                    | 2.科研项目                                                                                                    | 3.科研成果                                                                                                    | 4.服务决策              | 5.社会推广                  | 6.社会影响                                                                                                    | 7.附加指标                                                                                                    | 8.统计表                                                                                              |                                                                                              |                                                                                                    |                                                                                                    |
| 机构在由                                                                                                    |                                                                                                    |                                                                                                    |                     |                         |                                                                                                    |                                                                                                    |                                                                                                    |                                                                                              |                                                                                                    |                                                                                                    |
| 机构名称                                                                                                    | 123                                                                                                    |                                                                                                    |                     |                         |                                                                                                    |                                                                                                    | 요 하 시 무 위                                                                                          | 訪報                                                                                           |                                                                                                    |                                                                                                    |
| *******                                                                                                    |                                                                                                    |                                                                                                    |                     |                         |                                                                                                    |                                                                                                    |                                                                                                    |                                                                                              |                                                                                                    |                                                                                                    |
| 组织高水平会议情况                                                                                                    |                                                                                                    |                                                                                                    |                     |                         |                                                                                                    |                                                                                                    |                                                                                                    |                                                                                              |                                                                                                    | 源加                                                                                                    |
| 1. 组织高水平会议次数 2分/次                                                                                                    |                                                                                                    |                                                                                                    |                     |                         |                                                                                                    |                                                                                                    |                                                                                                    |                                                                                              |                                                                                                    |                                                                                                    |
| 序号 会议名称                                                                                                    |                                                                                                    | 会议地点                                                                                                    |                     | 主办/承1                   | 。 会议时间                                                                                                    | 自评分                                                                                                    | 备注                                                                                                 |                                                                                              | 附件                                                                                                    | 操作                                                                                                    |
| <b>≡</b> 1 *                                                                                                    |                                                                                                    |                                                                                                    |                     |                         | ~  *                                                                                                    |                                                                                                    |                                                                                                    |                                                                                              | 选择文件                                                                                                    | 制除                                                                                                    |
| 邀请讲学情况                                                                                                    |                                                                                                    |                                                                                                    |                     |                         |                                                                                                    |                                                                                                    |                                                                                                    |                                                                                              |                                                                                                    | 添加                                                                                                    |
| 评分标准:<br>1. 邀请讲学次数 2分/次                                                                                                    |                                                                                                    |                                                                                                    |                     |                         |                                                                                                    |                                                                                                    |                                                                                                    |                                                                                              |                                                                                                    |                                                                                                    |
| 序号 讲座主题                                                                                                    |                                                                                                    | 讲産单位                                                                                                    |                     | 讲庭专家                    |                                                                                                    | 讲座时间                                                                                                    | 自评分                                                                                                | 香注                                                                                           | 附件                                                                                                    | 操作                                                                                                    |
| <b>E</b> 1 *                                                                                                    |                                                                                                    | 0                                                                                                    |                     |                         |                                                                                                    |                                                                                                    | 1                                                                                                  | 1                                                                                            | 选择文件                                                                                                    | H10                                                                                                    |
|                                                                                                    |                                                                                                    |                                                                                                    |                     |                         |                                                                                                    |                                                                                                    |                                                                                                    |                                                                                              |                                                                                                    |                                                                                                    |
| the state of the state of the s                                                                                                    |                                                                                                    |                                                                                                    |                     |                         |                                                                                                    |                                                                                                    |                                                                                                    |                                                                                              |                                                                                                    | ( page 1                                                                                                    |
| 受邀报告情况<br>评分标准:                                                                                                    |                                                                                                    |                                                                                                    |                     |                         |                                                                                                    |                                                                                                    |                                                                                                    |                                                                                              |                                                                                                    | 18.00                                                                                                    |
| 受邀报告情况<br>评分标准:<br>1.受邀报告次数 2分/次                                                                                                    |                                                                                                    |                                                                                                    |                     |                         |                                                                                                    |                                                                                                    |                                                                                                    |                                                                                              |                                                                                                    | 35.00                                                                                                    |
| 受邀报告情况<br>汗沙枝道:<br>1.受者报告次数 2分/次<br>序号 交选人                                                                                                    | 报告主题                                                                                                    |                                                                                                    | 邀请单位                |                         | 报告时间                                                                                                    | 自评分                                                                                                    | 香注                                                                                                 |                                                                                              | 郑作                                                                                                    | 源作                                                                                                    |
| 安逸报告情况<br>市分标準:<br>1.受逸报告次数 2分/次<br>序号 受逸人<br>■1 + * *                                                                                                    | 报告主题                                                                                                    |                                                                                                    | 邀请单位                |                         | 报告时间                                                                                                    | 自评分                                                                                                    | <b>●注</b>                                                                                          |                                                                                              | 20年<br>20月末(1)                                                                                                    | 源加<br>操作<br>题除                                                                                                    |
| 受意报告情况           〒分粉漆           1 受素用倍次数 2分/次           序号         党進人           ■1         *           接受媒体访谈情况                                                                                                    | 报告主题                                                                                                    |                                                                                                    | 邀请单位                |                         | 报告时间                                                                                                    | 自评分                                                                                                    | <b>●注</b>                                                                                          |                                                                                              | 別作<br>認用文作                                                                                                    | /////////////////////////////////////                                                                                                    |
| 受意服告情況           中分年間           1. 受適用任次常 2分/次           月今         交差人           日         *           接受知体防读情况           中分年度           1. 接受期体防读情况                                                                                                    | 报告主题                                                                                                    |                                                                                                    | 邀请单位                |                         | 报告时间<br>  *                                                                                                    | 自评分<br>()                                                                                                    | ●注                                                                                                 |                                                                                              | 別作<br>認用文作                                                                                                    | 500<br>567<br>80%                                                                                                    |
| 受激服告情况           中分年後           1.受激用任次意 29/次           月号         交流人           日         *           建築環体防決情況           1.目受媒体防決情況           1.目受媒体防決策29/次           1.目受媒体防装定数 29/次                                                                                                    | 报告主题                                                                                                    | 访谈媒体                                                                                                    | 邀请申位                | 受访察人                    | 报急时间<br>】 •                                                                                                    | 皇守分                                                                                                    | <b>春</b> 迷<br>自评分                                                                                  | 奏注                                                                                           | 別作<br>35年文作<br>財令                                                                                                    |                                                                                                    |
| 受邀服告情況           中学           1.受邀用任次意 29/3次           月学           夏夏           日           使受媒体访读情况           伊沙場差           1. 建築成本防衛次常次第           1. 建築成本防衛次常次第           1. 建築成本防衛次素 29/3次           月学           1. 建築成本防衛次第 29/3次           声量                                                                                                    | 接合主题                                                                                                    | 訪政羅体                                                                                                    | 邀请单位                | 受访说人                    | 报告时间<br>) •                                                                                                    | 自计分<br>受访谈时间                                                                                                    | <b>奏注</b><br>自评分                                                                                   | \$12                                                                                         | ガロ<br>ガロ<br>ガロ                                                                                                    |                                                                                                    |
| 受邀服告情況           中39年           1.受邀用任次官 29/次           月9         受邀人           日         ・           建受媒体防洪情況           P39年           1.目受媒体防洪情況           P39年           1.目受媒体防洪情況           P39年           1.目受媒体防衛大学           1.目受媒体防衛大学           1.目受媒体防衛大学           1.目受媒体防衛大学           1.目                                                                                                    | 接合主题                                                                                                    | 防旋難体                                                                                                    | 道语单位<br>            | \$198A                  | 报告时间                                                                                                    | 自祥分<br>受访谈时间<br>*                                                                                                    | ▲注<br>●注<br>●注<br>●注<br>●注<br>●注                                                                   | *18<br>)                                                                                     | 別件     認用文件     取件     取件     取件     取件     取件     取件                                                                                                    |                                                                                                    |
| 受視报告情况           中学9年間の次第2分/次           日季目時の次第2分/次           月学           夏夏日           建築業績状防液情況           中学           建築業績状防液情況           中学           中学           東京市           中学           中学           中学           東京           ●           繊維有算数皮片物物片送有关模型目           中学                                                                                                    | 报告主题<br>                                                                                                    | 訪波羅体                                                                                                    | 道语单位<br>*           | 爱访说人<br>*               | 报告时间                                                                                                    | 受防绕时间                                                                                                    | 自许分                                                                                                | *it                                                                                          | 附件     説用文作     取件     取件     読用文件                                                                                                    |                                                                                                    |
| 受視服告情況           中学9年間の次第 29/次           1 委員報告席次第 29/次           序号         交組人           日         ************************************                                                                                                    | 照合主版<br>                                                                                                    | 功能媒体                                                                                                    |                     | 受け哀人                    | <b>股急时间</b>                                                                                                    | 0.69                                                                                                    | ●注<br>自评分                                                                                          | <b>\$</b> 2                                                                                  | ガロ<br>ガロ<br>ガロ | 第四     第四     第四 |
| 受視报告情况           中学・空急人           1 委員報告席次章 29/次           / 作号・空急人           1 金属地の大変 29/次           / 作号・空急人           1 金属地の大変 29/次           / 中学・空急人           1 金属地の大変 29/次           / 中学・空急人           1 金属地の大変 29/次           / 中学・空急人           1 金属地の大変 29/次           / 中学・空急           1 金属地の大変 40 小変           / 中学・空急           1 金属地の大変 40 小変           1 金属地の大変 40 小変                                                                                                    | 86±8                                                                                                    | 边接模体<br>道边接带者                                                                                                    | 88()                | <b>党协议人</b>             | Ht Stady Mark                                                                                                    | <ul> <li>日子分</li> <li>型力(2)利用</li> <li>・</li> <li>・</li> <li>・</li> <li>・</li> </ul>                                                                                                    | ●注<br>自 环分<br>●注<br>●注                                                                             | <u>62</u>                                                                                    | N件     N件     N件                                                                                                    | 現作<br>服除<br>通知<br>現作<br>服除<br>通知<br>現作<br>服除<br>通知<br>現作<br>服除<br>通知<br>現作<br>服除<br>通知<br>現作<br>服除<br>通知<br>現作<br>服除<br>通知<br>現作<br>服除<br>通知<br>現作<br>服務<br>現作<br>一述<br>現作<br>一述<br>現作<br>一述<br>現作<br>一述<br>現作<br>一述<br>現作<br>一述<br>現作<br>一述<br>現作<br>一述<br>見作<br>一述<br>見作<br>一述<br>見作<br>一述<br>見作<br>一述<br>日本<br>一述<br>日本<br>一述<br>一述<br>日本<br>一述<br>一述<br>一述<br>一述<br>一述<br>一述<br>一述<br>一                                                                                                    |
| 受測服告情況           中学・空急人           1. 雪素用何名次第 29/次           月中         空急人           目         ************************************                                                                                                    | 授色主题<br>(<br>回题())第2                                                                                                    | 的說讀体<br>(<br>)<br>(<br>)<br>(                                                                                                    | 234+0               | 爱助职人                    | Ht floring                                                                                                    | □ 日子分<br>受力 (2114)<br>●<br>-<br>-<br>-                                                                                                    | ●注<br>●注<br>●注<br>●注                                                                               | 62                                                                                           | NP           3/8.5/P           NP           NP           3/8.5/P                                                                                                    |                                                                                                    |
| 受政務合情次           中学・空島人           1 委員報告告次章 29/次           / P·サ・空島人           1 金属和信息次章 29/次           / P·サ・空島人           1 金属和信息次章 29/次           / P·サ・空島人           1 金属和信息次章 29/次           / P·サ           / P·サ           / 日本           / 日本                                                                                                    | BÖİM                                                                                                    | 分数選挙 通送法等4                                                                                                    | 23440               | 288A                    | HK THE FIRE                                                                                                    | 日子<br>型力設料編<br>                                                                                                    | ●注<br>自祥分<br>●注<br>●注<br>●注                                                                        | \$2                                                                                          | 別中           説师文中           説师文中           別中           説师文中           別中           説师文中                                                                                                    | 第四     第四     第四 |
| 受政務合体況           中学・空島人           1. 雪島県名の次章 29/次           月中         交島人           1. 雪島県名の次章 29/次           伊子         交島人           1. 雪島県名の次章 29/次           伊子         交島人           1. 雪島県名の次章 29/次           伊子         東島           1. 雪島県名の東京の次章 29/次           伊子         東島           1. 雪島県の東京町1回 20/9番           伊男         中数名を           1. 雪島県の東京町1回 20/9番                                                                                                    | 授登主題<br>(1)<br>(1)<br>(1)<br>(1)<br>(1)<br>(1)<br>(1)<br>(1)<br>(1)<br>(1)                                                                                                    | 分数選择<br>選送援等4<br>↓                                                                                                    | 23442               | 288A                    | HK THE HILL                                                                                                    | 日子<br>型力設料編<br>                                                                                                    | ●注<br>自祥分<br>●注<br>●注<br>●注<br>●注<br>●注<br>●注<br>●注<br>●                                           | 62                                                                                           | 別中           説师文中           説师文中           別中           説师文中           別中           説师文中                                                                                                    | 第四     第四     第四 |
| 受激报告情况           中学         交差人           1. 安美術会次第 29/次           净学         交差人           車         ・           建築煤体防装(第次)           21         ・           建築煤体防装(第次)           21         ・           建築煤体防装(第次)           中学         支差人           第         ・           1. 建築煤体防装(第次)           序号         1. 建築煤体防装(第条)           第         ・           1. 建築煤炭(市)         1. 建築煤炭(市)           第         ・           1. 重要な、         ・           1. 重要な、         ・           第         ・           第         ・           1. 重要な、         ・           第         ・           第         ・           1. 重要な、         ・           1. 重要な、         ・           1. 重要な、         ・           1. 重要な、         ・           1. 重要な、         ・           1. 重要な、         ・           1. 重要な、         ・           1. 重要な、         ・           1. 重要な、         ・           1. 重要な、         ・           1. 重要な、                                                                                                    | <b>8013</b>                                                                                                    | 公式選择<br>                                                                                                    | 23440               | 2024                    |                                                                                                    | 0.75 XE                                                                                                    | ●注<br>自祥分<br>●注<br>●注<br>●注<br>●注<br>●注<br>●注<br>●注<br>●                                           | <u>62</u>                                                                                    | 別中           説师文中           説师文中           別中           説师文中           別中           説师文中                                                                                                    | 第四     第四     第四 |
| 受激报告情况           中学・電影           1.要素相信の次第 29/次           序号         交影人           重1         ●           建受媒体防读情况           中学・変影人         ●           建受媒体防读情况         ・           建受媒体防读情况         ・           建受媒体防读情况         ・           中学・数法主期         ●           編編有賞政大刊物并述有关领导部         ・           中学・物物名称         ●           1.要求現代目標記         2.9/2           序号         1.要求現代目標           上基本現現         ●                                                                                                    | R0:53                                                                                                    |                                                                                                    | 23+0<br>48/7        | 受助限人<br>                | 田内町前回     山口町前回     山口町     山口町     山口町     山口町     山口町     山口町     山口町     山口     山口     山田     山田     山     山田     山田     山     山田     山田     山     山田     山     山     山田     山     山田     山田     山田     山     山田     山     山 | ±<br>±<br>±<br>±<br>±<br>±<br>±<br>±<br>±<br>±<br>±<br>±<br>±<br>±                                                                                                    | 612<br>617<br>612<br>612                                                                           | ê2                                                                                           | 別中           説用文印           説用文印           別中           読用文印           別中           読用文印                                                                                                    | 田田     田田     田     田田     田                                                                                                    |
| 受政務合情況           中学・電話           1.要素明信の次数 29/次           序号         交差人           重1         ●           建築媒体防装(第3)           (中)         交差人           建築媒体防装(第3)           (中)         交差人           (中)         交差人           (中)         (中)           (中)         (中) </td <td>R0:53</td> <td></td> <td>88/7</td> <td>型助限人<br/></td> <td>田田の村田     田田の村田     田田の村     田田の村     田田田田田田田田田田</td> <td>تر به المراجع المراجع الم<br/>المراجع المراجع المراجع المراجع المراجع المراجع المراجع المراجع المراجع المراجع المراجع المراجع المراجع المراجع<br/>المراجع المراجع المراجع المراجع المراجع المراجع المراجع المراجع المراجع المراجع المراجع المراجع المراجع المراجع المراجع المراجع المراجع المراجع المراجع المراجع المراجع المراجع المراجع المراجع المراجع المراجع المراجع المراجع المراجع المراجع المراجع ال<br/>المراجع المراجع ال<br/>المراجع المراجع المراجع المراجع المراجع المراجع المراجع المراجع المراجع المراجع المراجع المراجع المراجع المراجع المراجع المراجع المراجع المراجع المراجع المراجع المراجع ا</td> <td>●注<br/>●注<br/>●注<br/>▲現计表</td> <td>ê2</td> <td>別中           説用文印           別中           説用文印           別中           説用文印           別中           説用文印</td> <td>現作<br/>服除<br/>通知<br/>現作<br/>服除<br/>通知<br/>現作<br/>服除<br/>通知<br/>現作<br/>服除<br/>通知<br/>現作<br/>服除<br/>通知<br/>現作<br/>服除<br/>通知<br/>現作<br/>服除<br/>通知<br/>現作<br/>服除<br/>通知<br/>現作<br/>服除<br/>通知<br/>現作<br/>服務<br/>通知<br/>現作<br/>服務<br/>通知<br/>現作<br/>服務<br/>通知<br/>現作<br/>服務<br/>通知<br/>現作<br/>一<br/>現作<br/>一<br/>一<br/>日<br/>知<br/>一<br/>一<br/>一<br/>一<br/>一<br/>一<br/>一<br/>一<br/>一</td>                                                                                                    | R0:53                                                                                                    |                                                                                                    | 88/7                | 型助限人<br>                | 田田の村田     田田の村田     田田の村     田田の村     田田田田田田田田田田                                                                                                    | تر به المراجع المراجع الم<br>المراجع المراجع المراجع المراجع المراجع المراجع المراجع المراجع المراجع المراجع المراجع المراجع المراجع المراجع<br>المراجع المراجع المراجع المراجع المراجع المراجع المراجع المراجع المراجع المراجع المراجع المراجع المراجع المراجع المراجع المراجع المراجع المراجع المراجع المراجع المراجع المراجع المراجع المراجع المراجع المراجع المراجع المراجع المراجع المراجع المراجع ال<br>المراجع المراجع ال<br>المراجع المراجع المراجع المراجع المراجع المراجع المراجع المراجع المراجع المراجع المراجع المراجع المراجع المراجع المراجع المراجع المراجع المراجع المراجع المراجع المراجع ا                                                                                                    | ●注<br>●注<br>●注<br>▲現计表                                                                             | ê2                                                                                           | 別中           説用文印           別中           説用文印           別中           説用文印           別中           説用文印                                                                                                    | 現作<br>服除<br>通知<br>現作<br>服除<br>通知<br>現作<br>服除<br>通知<br>現作<br>服除<br>通知<br>現作<br>服除<br>通知<br>現作<br>服除<br>通知<br>現作<br>服除<br>通知<br>現作<br>服除<br>通知<br>現作<br>服除<br>通知<br>現作<br>服務<br>通知<br>現作<br>服務<br>通知<br>現作<br>服務<br>通知<br>現作<br>服務<br>通知<br>現作<br>一<br>現作<br>一<br>一<br>日<br>知<br>一<br>一<br>一<br>一<br>一<br>一<br>一<br>一<br>一                                                                                                    |
| 受差报告情况           中学・電子           1.要素得名次第 29/次           沖中         交差人           車         ・           建設堆体防读情况           中ジを集           1.需要信息の第 29/次           序号         交差人           車         ・           建設堆体防读情况           中         交差人           車         ・           小学生         ・           1.留理意志先期刊版 29/9番           序号         198日表示           1.留理意志先期刊版 29/9番           月         ・           1.留理意志先期刊版 29/9番           月         ・           1.留理意志先期刊版 29/9番           月         ・           1.服用意志見知日         ・           1.服用意志見知日         2           月         ・           1.服用意志見知日         2           1.服用意志見知日         2           1.服用意志見記         2           1.服用意志見思         2           1.服用意意志用         ・           1.服用意志見         2           1.服用意志         2           1.服用意志         2           1.服用意志         2           1.服用意志         2           1.服用         ・                                                                                                    | R0:53                                                                                                    |                                                                                                    | 23+0<br>4<br>455378 | 208A                    | 田田田田田田田田田田田田田田田田田田田田田田田田田田田田田田田田田田田田                                                                                                    | © 500 mm mm mm mm mm mm mm mm mm mm mm mm m                                                                                                    | ●注<br>前序分<br>●注<br>●注<br>●注<br>●注<br>●注<br>●注<br>●注<br>●注<br>●注<br>●注                              | 62<br>                                                                                       | NP           3/8×/P           NP           NP           3/8×/P                                                                                                    | 現作<br>服除<br>通知<br>現作<br>服約<br>通知<br>現作<br>服約<br>通知<br>現作<br>服約<br>通知<br>現作<br>服約<br>通知<br>現作<br>服約<br>通知<br>現作<br>通知<br>現作<br>通知<br>通知<br>通知<br>通知<br>通知<br>通知<br>通知<br>通                                                                                                    |
| 受政務合体況           中学         史思人           日東市県名次第 29/次         序号           東京         中           建築塩体防装備業         ・           ・         ・           ・         ・           ・         ・           ・         ・           ・         ・           ・         ・           ・         ・           ・         ・           ・         ・           ・         ・           ・         ・           ・         ・           ・         ・           ・         ・           ・         ・           ・         ・           ・         ・           ・         ・           ・         ・           ・         ・           ・         ・           ・         ・           ・         ・           ・         ・           ・         ・           ・         ・           ・         ・           ・         ・           ・         ・           ・         ・           ・ </td <td>R0.13</td> <td>5.武服体<br/>减达领导<br/></td> <td>4M/)</td> <td>208A</td> <td>  股色中詞<br/> <br/> <br/> <br/> <br/> <br/> <br/> <br/> <br/> <br/> <br/> <br/> <br/> <br/> <br/> <br/> <br/> <br/> <br/> </td> <td>±<br/>±<br/>±<br/>±<br/>±<br/>±<br/>±<br/>±<br/>±<br/>±<br/>±<br/>±<br/>±<br/>±</td> <td>82<br/>899<br/>814<br/>814<br/>814<br/>814<br/>814<br/>814<br/>814<br/>814<br/>814<br/>814</td> <td>62<br/>2<br/>2<br/>2<br/>2<br/>2<br/>2<br/>2<br/>2<br/>2<br/>2<br/>2<br/>2<br/>2<br/>2<br/>2<br/>2<br/>2<br/>2</td> <td>別中           説用文印           説用文印           別中           読用文印           別中           読用文印</td> <td>800<br/>800<br/>900<br/>900<br/>800<br/>800<br/>800<br/>800<br/>800<br/>800</td>                                                                                                    | R0.13                                                                                                    | 5.武服体<br>减达领导<br>                                                                                                    | 4M/)                | 208A                    | 股色中詞<br> <br> <br> <br> <br> <br> <br> <br> <br> <br> <br> <br> <br> <br> <br> <br> <br> <br> <br>                                                                                                     | ±<br>±<br>±<br>±<br>±<br>±<br>±<br>±<br>±<br>±<br>±<br>±<br>±<br>±                                                                                                    | 82<br>899<br>814<br>814<br>814<br>814<br>814<br>814<br>814<br>814<br>814<br>814                    | 62<br>2<br>2<br>2<br>2<br>2<br>2<br>2<br>2<br>2<br>2<br>2<br>2<br>2<br>2<br>2<br>2<br>2<br>2 | 別中           説用文印           説用文印           別中           読用文印           別中           読用文印                                                                                                    | 800<br>800<br>900<br>900<br>800<br>800<br>800<br>800<br>800<br>800                                                                                                    |
| 受差报告情况           中学         史思人           日東市県名次第 29/次           序号         史思人           建         ************************************                                                                                                    | R0.13                                                                                                    | 5.武服体<br>减达接导<br>3.14初点来                                                                                                    | 48/)                | 型的表人<br>↓<br>5.北自由广     |                                                                                                    | ±<br>±<br>±<br>±<br>±<br>±<br>±<br>±<br>±<br>±<br>±<br>±<br>±<br>±                                                                                                    | 82<br>849<br>840<br>840<br>840<br>840<br>840<br>840<br>840<br>840<br>840<br>840                    | ■ 242                                                                                        | Nft       288.20       Nft       287.20                                                                                                    | 800<br>800<br>800<br>800<br>800<br>800<br>800<br>800                                                                                                    |
| 受政務合体況           中学・日本           1           1           日本目的名次第 29/次           序号           支払           建築理体防洗情況           中学・日本           第二           「日本日本           第二           「日本日本           「日本           「日本<                                                                                                    | R0:1版<br>()<br>()<br>()<br>()<br>()<br>()<br>()<br>()<br>()<br>()<br>()<br>()<br>()                                                                                                    | 5) 法媒体<br>                                                                                                    | 23+0<br>★<br>487)   | 受助服人<br>                | 税金が利<br>  ・<br>  ・<br>  ・<br>  ・<br>  ・<br>  ・<br>  ・<br>  ・<br>  ・                                                                                                    | ©лина<br>2. Карана<br>2. Карана<br>2.                                                                                                    | 82<br>679<br>612<br>612<br>612<br>612<br>612<br>612<br>612<br>612                                  | 82k                                                                                          | Nft       2/8.2/15       Nft       2/8.2/15                                                                                                    |                                                                                                    |
| 受担报告情况           中学 使此、           1 思想用信用の第 29/次           序号 使此、           建築理体防洗情況           中学 使此、           建築理体防洗情況           中学 使此、           市 中 安息人           目           「日本市台市大街市区           市学 行動           市学 行動           市学 行動           市学 行動           市学 行動           市学 行動           市学 行動           日本市台市大街市区           1.基本位息           1.基本位息           1.基本位息           日本位           1. 日本位           日本位           1.基本位息           1.基本位息           日本位           1.基本位息           1.基本位息           日本位           日本位           日本位           日本位           日本位           日本位                                                                                                    | R0主道<br>()<br>()<br>()<br>()<br>()<br>()<br>()<br>()<br>()<br>()<br>()<br>()<br>()                                                                                                    | 5)武雄体<br>                                                                                                    | 238+0<br>★          | 受助误人<br>                | 社代書時<br>社代書時                                                                                                    | © лителя.                                                                                                    |                                                                                                    | 82t                                                                                          | Nft       2/8.2/5       Nft       2/8.2/6                                                                                                    | 30.0           1847           830           940           950           940           950           940           950           940           950           940           950           940           950           950                                                                                                    |
| 受政務合情況           中学・安急人           日東市県名の窓 29/次           序号         交急人           建         ************************************                                                                                                    | R0主道<br>()<br>()<br>()<br>()<br>()<br>()<br>()<br>()<br>()<br>()<br>()<br>()<br>()                                                                                                    | 5) 法减体<br>减达 信号 4<br>3. 和研成果                                                                                                    | 23+0<br>★           | 受助误人<br>                | 投合か約  <br>  <br>  <br>  <br>  <br>  <br>  <br>  <br>  <br>  <br>  <br>  <br>                                                                                                    | © лителя.                                                                                                    |                                                                                                    | 82t                                                                                          | Nft       2/8.2/15       Nft       2/8.2/15                                                                                                    |                                                                                                    |
| 受助报告情况           学校報告           1 受責任を認えた           1 受責任を決定していた           1 受責任を決定していた           日日           日日 <tr< td=""><td>R0:13<br/>R0:7/#2<br/>R0:7/#2<br/>123<br/>223<br/>223<br/>223<br/>223<br/>223<br/>223<br/>22</td><td><ul> <li>() () () () () () () () () () () () () (</li></ul></td><td>23年42</td><td>5.1124<br/>YEX</td><td>股色好词<br/>・<br/>・<br/>・<br/>・<br/>・<br/>・<br/>・<br/>・<br/>・<br/>・<br/>・<br/>・<br/>・<br/>・<br/>・<br/>・<br/>・<br/>・<br/>・</td><td>Ф. 192<br/>Ф. 192<br/>Ф. 192<br/>1.192<br/>2.192<br/>1.192<br/>1.193<br/>1.193<br/>1.</td><td></td><td>■</td><td>Nft       2/8 x/h       Nft       2/8 x/h</td><td>現作     現     現     日     取     日     取     日     取     日     取     日     取     日     取     日     取     日     取     日     取     日     取     日     取     日     取     日     取     取     和     日     取     取     取     取     取     取     取     取     取     取     取     取     取     取     取     取     取     取     和     和</td></tr<> | R0:13<br>R0:7/#2<br>R0:7/#2<br>123<br>223<br>223<br>223<br>223<br>223<br>223<br>22                                                                                                    | <ul> <li>() () () () () () () () () () () () () (</li></ul>                                                                                                    | 23年42               | 5.1124<br>YEX           | 股色好词<br>・<br>・<br>・<br>・<br>・<br>・<br>・<br>・<br>・<br>・<br>・<br>・<br>・<br>・<br>・<br>・<br>・<br>・<br>・                                                                                                    | Ф. 192<br>Ф. 192<br>Ф. 192<br>1.192<br>2.192<br>1.192<br>1.193<br>1.193<br>1. |                                                                                                    | ■                                                                                            | Nft       2/8 x/h       Nft       2/8 x/h                                                                                                    | 現作     現     現     日     取     日     取     日     取     日     取     日     取     日     取     日     取     日     取     日     取     日     取     日     取     日     取     日     取     取     和     日     取     取     取     取     取     取     取     取     取     取     取     取     取     取     取     取     取     取     和     和    |
| 受政限合情况           中学 交距人           1.要当年10月8日次第 29/次           序号 交距人           重1           建設規体防衛第次           中学 交距人           重1           建設規体防衛第次           序号 防衛車           1.要求用の支援手物并送有关领导和           1.要求用の支援手物并送有关领导和           1.要求用の支援手術を           1.要求出意思           2.要求出意思           1.要求出意思           1.要求出意思           1.要求出意思           1.要求出意思           1.要求出意思           1.要求出意           1.要求出意           1.要                                                                                                    | R色主道<br>日本<br>の部门情況<br>123<br>123<br>123<br>123<br>123<br>123<br>123<br>123<br>123<br>123                                                                                                    |                                                                                                    | ▲道平位 ★ 通平位 ★ 通平位    | 安田県人                    | 田田<br>田<br>田<br>田<br>田<br>田<br>田<br>田<br>田<br>田<br>田<br>田<br>田                                                                                                    | С. ПРУ<br>Ф. ВЗИД<br>Ф. С. С. С. С. С. С. С. С. С. С. С. С. С.                                                                                                    |                                                                                                    |                                                                                              | NP           ARXP           RF           RF           SRXP                                                                                                    | 300           301           301           301           301           301           301           301           301           301           301           301           301           301           301           302           303           304           305           305           305           305           305           305           305           305           305           305           305           305           305           305           305           305           305           305           305           305           305           305           305           305           305           305           305           305           305           305                                                                                                    |
| 受政務合情況           中学         史思人           1         ●●●●●●●●●●●●●●●●●●●●●●●●●●●●●●●●●●●●                                                                                                    | R位主道<br>(1)<br>(1)<br>(1)<br>(1)<br>(1)<br>(1)<br>(1)<br>(1)<br>(1)<br>(1)                                                                                                    | い改革体<br>違比を簡単<br>うれ行の(集<br>222//本                                                                                                    | 238+0               | 5.120%F                 | ■ 株式の方向                                                                                                    | Ф. 192<br>Ф. 192<br>Ф. 192<br>1. И.С. 195<br>2. И.С. 195<br>. И.С. 195<br>. И                                                                                                    |                                                                                                    |                                                                                              | NP           208:XP           NP           208:XP                                                                                                    | 300           300           300           300           300           300           300           300           300           300           300           300           300           300           300           300           300           300           300           300           300           300           300           300           300           300           300           300           300           300           300           300           300           300           300           300           300           300           300           300           300           300           300           300           300           300           300           300           300           300                                                                                                              |
| 受政務合体況           中学         交流人           1         ● 日本市市者           1         ● 日本市者           1         ● 日本市者           1         ● 日本市者           1         ● 日本市者                                                                                                    | ※合主席                                                                                                    | <ul> <li>         ・ 読載体         ・         ・         ・</li></ul>                                                                                                    | 2840                | 5.11.0 MEX              | 取金好詞<br>は刊初分詞<br>と二一世<br>の<br>の<br>の<br>の<br>の<br>の<br>の<br>の<br>の<br>の<br>の<br>の<br>の<br>の<br>の<br>の<br>の<br>の<br>の                                                                                                    | ₹2010000/000       ₹2010000/000       ₹2010000/000       2.840000000       2.84000000000       2.84000000000000000       2.84000000000000000000000000000000000000                                                                                                    |                                                                                                    | 2 2 2 2 2 2 2 2 2 2 2 2 2 2 2 2 2 2 2                                                        | NP           208:XP           NP           209:XP           NP           209:XP                                                                                                    | 300           300           300           300           300           300           300           300           300           300           300           300           300           300           300           300           300           300           300           300           300                                                                                                              |
| 受政務合体況           中学         史思人           1         ● 日本市の大学 シジンズ           中学         文記人           車1         ● 日本市           建築業業が決備ス         ・           建築業業が決備ス         ・           建築業業が決備ス         ・           中学         文記人           第         ● 日本市           第         ● 日本市           第         ● 日本市           1         ● 日本           1         ● 日本                                                                                                    | R色主道<br>日本<br>の目前で用来<br>123<br>123<br>123<br>123<br>123<br>123<br>123<br>123<br>123<br>123                                                                                                    | いり改革体<br>通送活動単<br>うれ初の成果<br>111 232/周<br>111 232/周<br>111 232/<br>111 232/<br>1111 232/<br>111                                                                                                    | 28+0<br>487)        | 5.12 A                  | ■ 株式の子川<br>日本の子川<br>日本の子<br>日本の子<br>日本の子<br>日本の子<br>日本の子<br>日本の子<br>日本の子<br>日本の子                                                                                                    | 2.RADENS                                                                                                    |                                                                                                    |                                                                                              | NP           208:XP           NP           208:XP           NP           208:XP                                                                                                    | 300           301           302           303           304           305           305           306           307           308           309           309           309           309           309           309           309           309           309           309           309           309           309           309           309           309                                                                                                    |
| 受政務合体況           中学         交流人           1         1.要用的名次度 29/次           中学         交流人           車1         ・・・・・・・・・・・・・・・・・・・・・・・・・・・・・・・・・・・・                                                                                                    | R色主道<br>日本1000000000000000000000000000000000000                                                                                                    | い説確体<br>通送活明<br>1.540mの原本<br>2.520/周<br>第二220/周<br>1.11111111111111111111111111111111111                                                                                                    | 28+0                | 5.128F                  | ● 株式の日本目前                                                                                                    | ₹3/87/M ₹3/87/M ₹3                                                                                                    |                                                                                                    |                                                                                              | NP       2082/P       NP       2082/P       NP       2082/P                                                                                                    | 300       301       302       303       304       305       306       307       308       309       301       302       303       304       305       306       307       308       309       309                                                                                                    |
| 受担报告情况           中学         交差人           1.要是相信的法定 29/次           /P 考 交差人           車1         (************************************                                                                                                    | 府会主題           日前()(第2)           123           123           日前()(第2)           日前()(第2)                                                                                                    | い 読選体<br>通送 法 情報<br>1. 私 情報<br>3. 私 情報<br>3. 私 情報<br>1. 私 情報<br>1.                                                                                                    | 28F)                | 5.128F                  | 戦争が利<br>しています。<br>しています。<br>の、社会影响<br>構                                                                                                    | <ul> <li>€ 20 2010 (m)</li> <li>€ 20 2010 (m)</li> <li>€ 20 20</li></ul>                                                                                                    |                                                                                                    | #2                                                                                           | NP       208:XP       NP       209:XP       NP       209:XP                                                                                                    | 300       300       300       300       300       300       300       300       300       300       300       300       300       300       300       300       300       300       300       300       300       300       300       300       300       300       300       300                                                                                                          |
| 受助报告情况           1996年の大学生2010年           19月前日の大学生2010年           19月前日の大学生2010日                                                                                                    | R色主題                                                                                                    | い 読度体<br>通知法 情報<br>1 2 2 5 / 声                                                                                                    | 28F)                | \$352A<br>5312AR<br>MEX |                                                                                                    | <ul> <li>В 192</li> <li>В 200 (м)</li> <li>В 200 (м)<td>62<br/>62<br/>62<br/>62<br/>83<br/>83<br/>83<br/>83<br/>83<br/>83<br/>83<br/>83<br/>83<br/>83<br/>83<br/>83<br/>83</td><td></td><td>RIP         RIP         RIP         RIP         RIP         RIP         RIP         RIP         RIP         RIP         RIP         RIP         RIP         RIP         RIP         RIP         RIP         RIP         RIP         RIP         RIP         RIP         RIP</td><td>300       301       302       303       304       305       306       307       308       309       309       309       309       309       309       309       309       309       309       309       309       309       309       309       309       309       309       309       309       309       309       309       309       309       309       309       309       309       309       309       309       309       309       309       309       309       309       309       309       309       309       309       309       309       309       309       309       309       309       309       309       309       309       309   <!--</td--></td></li></ul>                                                                                                    | 62<br>62<br>62<br>62<br>83<br>83<br>83<br>83<br>83<br>83<br>83<br>83<br>83<br>83<br>83<br>83<br>83 |                                                                                              | RIP         RIP         RIP         RIP         RIP         RIP         RIP         RIP         RIP         RIP         RIP         RIP         RIP         RIP         RIP         RIP         RIP         RIP         RIP         RIP         RIP         RIP         RIP                                                                                                            | 300       301       302       303       304       305       306       307       308       309       309       309       309       309       309       309       309       309       309       309       309       309       309       309       309       309       309       309       309       309       309       309       309       309       309       309       309       309       309       309       309       309       309       309       309       309       309       309       309       309       309       309       309       309       309       309       309       309       309       309       309       309       309       309 </td                                                                                                    |
| 受担报告情况           中学         交差人           1         雪田(日本)           1         雪田(日本)           1         三日(日本)           1         三日(日本)                                                                                                    | 勝急主題<br>日前()第2<br>123<br>日前 23/1年<br>123<br>日前 23/1年<br>日前()第2<br>日前()第2<br>日前()<br>日前()第2<br>日前()<br>日前()<br>日 | い 読度体<br>通知法等等                                                                                                    | 28F)                | \$352A<br>5312AR<br>MEX |                                                                                                    | <ul> <li>В 192</li> <li>В 200 (м)</li> <li>В 200 (м)<td>62<br/>62<br/>62<br/>62<br/>63<br/>63<br/>63<br/>63<br/>63<br/>63<br/>63<br/>63<br/>63<br/>63<br/>63<br/>63<br/>63</td><td></td><td>RIP         RIP         RIP         RIP         RIP         RIP         RIP         RIP         RIP         RIP         RIP         RIP         RIP         RIP         RIP         RIP         RIP         RIP         RIP         RIP         RIP         RIP         RIP</td><td>300       300       300       300       300       300       300       300       300       300       300       300       300       300       300       300       300       300       300       300       300       300       300       300       300       300       300       300       300       300       300       300       300       300       300       300       300       300       300       300       300       300       300       300       300       300       300       300       300       300       300       300       300       300       300       300       300       300       300       300       300       300       300       300   <!--</td--></td></li></ul>                                                                                                    | 62<br>62<br>62<br>62<br>63<br>63<br>63<br>63<br>63<br>63<br>63<br>63<br>63<br>63<br>63<br>63<br>63 |                                                                                              | RIP         RIP         RIP         RIP         RIP         RIP         RIP         RIP         RIP         RIP         RIP         RIP         RIP         RIP         RIP         RIP         RIP         RIP         RIP         RIP         RIP         RIP         RIP                                                                                                            | 300       300       300       300       300       300       300       300       300       300       300       300       300       300       300       300       300       300       300       300       300       300       300       300       300       300       300       300       300       300       300       300       300       300       300       300       300       300       300       300       300       300       300       300       300       300       300       300       300       300       300       300       300       300       300       300       300       300       300       300       300       300       300       300 </td                                                                                                    |
| 受担报告情况           IP30年度の大学生の少点           IP40年度の大学生の少点           IP40年度の大学生の少点           IP40年度の大学生の少点           IP40年度の大学生の少点           IP40年度の大学生の大学生の大学生の大学生の大学生の大学生の大学生の大学生の大学生の大学生                                                                                                    | R色主題                                                                                                    | い 読度は<br>通知 法 情報<br>1 利 引 二 一 一 一 一 一 一 一 一 一 一 一 一 一 一 一 一 一 一                                                                                                    | 289 €               | 2024<br>2024<br>5128F   |                                                                                                    | <ul> <li>В #2</li> <li>Я 20 КОМ (Я)</li> <li>В 1 - 2</li> <li>Я 20 КОМ (Я)</li> <li>В 1 - 2</li> <li>Я 20 КОМ (Я)</li> <li>Я 20 КОМ (Я)</li>     &lt;</ul>                                                                                                    | 82<br>87<br>87<br>87<br>87<br>87<br>87<br>87<br>87<br>87<br>87                                     | 82<br>2<br>2<br>2<br>2<br>2<br>2<br>2<br>2<br>2<br>2<br>2<br>2<br>2<br>2<br>2<br>2<br>2<br>2 | NP       208:XP       NP       208:XP       NP       208:XP                                                                                                    | 300       301       302       303       303       303       303       303       303       303       303       303       303       303       303       303       303       303       303       303       303       303       303       303       303       303       303       303       303       303       303       303       303       304       305       305       305       305       305       305       305       305       305       305       305       305       305       305       305       305       305       305       305       305       305       305       305       305       305       305       305       305       305       305 </td                                                                                                    |
| 受担报告情况         IP3         IP3         IP4         IP4 <trtr>        IP4</trtr>                                                                                                    | 勝急主題<br>日前()第2<br>123<br>123<br>123<br>123<br>123<br>123<br>123<br>12                                                                                                    | い 読 課 本<br>通 込 信 等<br>3. 私 信 何 (1)<br>3. 私 信 何 (1)<br>3. 私 信 何 (1)<br>3. 私 信 (1)<br>3. 私 信 (1)<br>3. 私 信 (1)<br>4. 二<br>5. 二<br>5. 二 | 28F)                | 5312A                   |                                                                                                    | <ul> <li>В 192</li> <li>В 200 М</li> <li>В 200 М</li>     &lt;</ul>                                                                                                    | 82<br>87<br>87<br>87<br>87<br>87<br>87<br>87<br>87<br>87<br>87                                     |                                                                                              | RIP         RIP         RIP         RIP         RIP         RIP         RIP         RIP         RIP         RIP         RIP         RIP         RIP         RIP         RIP         RIP         RIP         RIP         RIP         RIP         RIP         RIP         RIP                                                                                                            | 300       301       302       303       3040       305       306       307       308       309       309       309       309       309       309       309       309       309       309       309       309       309       309       309       309       309       309       309       309       309       309       309       300       300       300       300       300       300       300       300       300       300       300       300       300       300       300       300       300       300       300       300       300       300       300       300       300       300       300       300       300       300       300       300   <                                                                                                    |

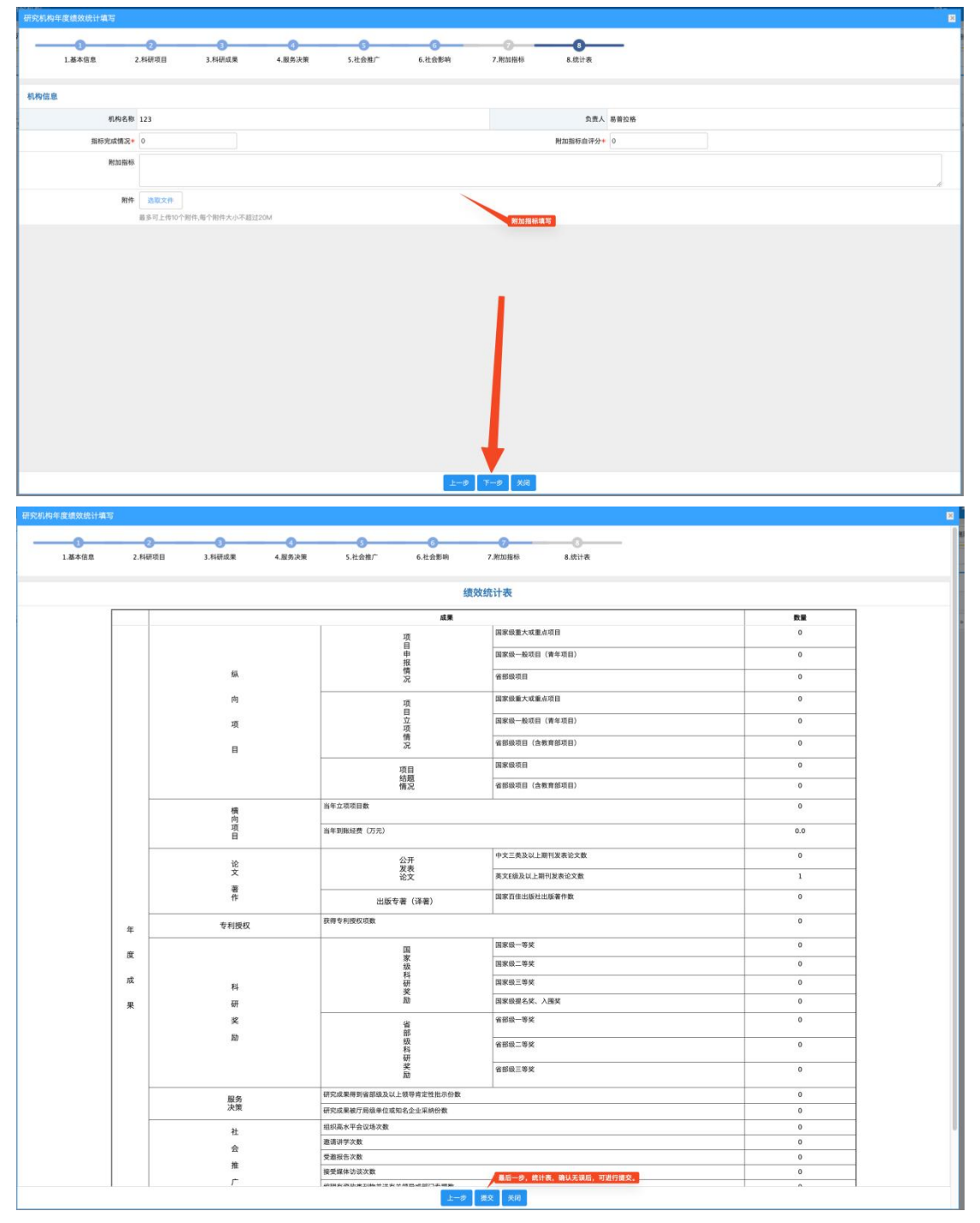

如不提交,直接关闭页面,则会进入暂存状态,可后期完善再提交。

| they a | N TO P                           |       | A DESCRIPTION OF THE OWNER | 2 Provint                                                                        | Statistics of the second | -         | and the second second |                          |    |
|--------|----------------------------------|-------|----------------------------|----------------------------------------------------------------------------------|--------------------------|-----------|-----------------------|--------------------------|----|
| حهم    | 研究机构<br>管理研究基地、实验室。<br>工程中心等利研机构 |       | 机构人员<br>展示所有机构的人员信息        | 机构项目<br>展示所有机构的项                                                                 | 日位意                      | 的成果供意     | 展示所有机构的获奖信息           | <b>援效统计</b><br>Menu Tips |    |
|        |                                  |       |                            |                                                                                  |                          |           |                       |                          |    |
|        |                                  | 1     | 1. m                       | (FEGA                                                                            |                          |           |                       |                          |    |
| 统计列表   | R.                               |       | 1                          | (The second                                                                      |                          |           |                       |                          |    |
| 统计列表   | Ř                                | 夜翔-   | Ŧú&ŧ                       | <b>9日-</b><br>九元人                                                                | 01                       | γ<br>#K#Ω | SARTE                 |                          | Qi |
| 统计列表   | Action (1997)<br>表               | 0.85+ | 平台&@<br>平台&@:              | <ul> <li>(現現)</li> <li>(現現)</li> <li>(現現)</li> <li>(現現)</li> <li>(現現)</li> </ul> | 488<br>A 2               | ★ 用版单位    |                       | с. <u>В</u> Ф            | Qi |

| 1.基本信息 2.科研项目 | 3.科研成果 4.服务 | 决策 5.社会推广 6.社会影响                      | 7.第128話移 8.统计表 |     |
|---------------|-------------|---------------------------------------|----------------|-----|
|               |             | 提示                                    |                |     |
|               |             | ✔ 操作成功,审核工作进入下个                       | 环节!            | 数量  |
|               |             |                                       | Fill           | 0   |
|               | 54          | 損情況                                   | 之后,等待科研处审核     | 0   |
|               | 向           | Щ                                     | 国家级重大或重点项目     | 0   |
|               | 项           | 自立                                    | 國家級一級項目(青年項目)  | 0   |
|               | 8           | 情况                                    | 術部級項目(含教育部項目)  | 0   |
|               |             | 项目                                    | 国家级项目          | 0   |
|               |             | 精況                                    | 省部级项目(合教育部项目)  | 0   |
|               | 横向          | 当年立项项目数                               |                | 0   |
|               | 项目          | 当年到限经费 (万元)                           |                | 0.0 |
|               | iê          | 公开                                    | 中文三类及以上期刊发表论文数 | 0   |
|               | х<br>¥      | · · · · · · · · · · · · · · · · · · · | 英文E级及以上期刊发表论文数 | 1   |
|               | fr          | 出版专著(译著)                              | 國家百佳出版社出版著作數   | 0   |
| 44.           | 专利授权        | 获得专利授权项数                              |                | 0   |
|               |             | [1]                                   | 国家级一等关         | 0   |

绩效统计列表

| 年度     |              | 模糊▼   | 极弱 <del>。</del> | 负责人                  | <b>探栩-</b> 所揽单位 | 單核状态             | 93     |
|--------|--------------|-------|-----------------|----------------------|-----------------|------------------|--------|
| D      | 年度≑          | 平台名称≑ | 负责人≑            | 所属单位≑                | 甲核状态 ⇔          | 操作               |        |
|        | 2024         | 123   | 易普拉格            | 信息管理学院 (大数据与数字经济研究院) | 已提交             | 编辑 删除打印统计表 导出评分表 |        |
| 共1页 每页 | 20 > 角 共1条记录 |       |                 |                      |                 |                  | 第页 4 1 |
|        |              |       |                 |                      | 提交之后,即可打6       | 印统计表,或者评分表。      |        |

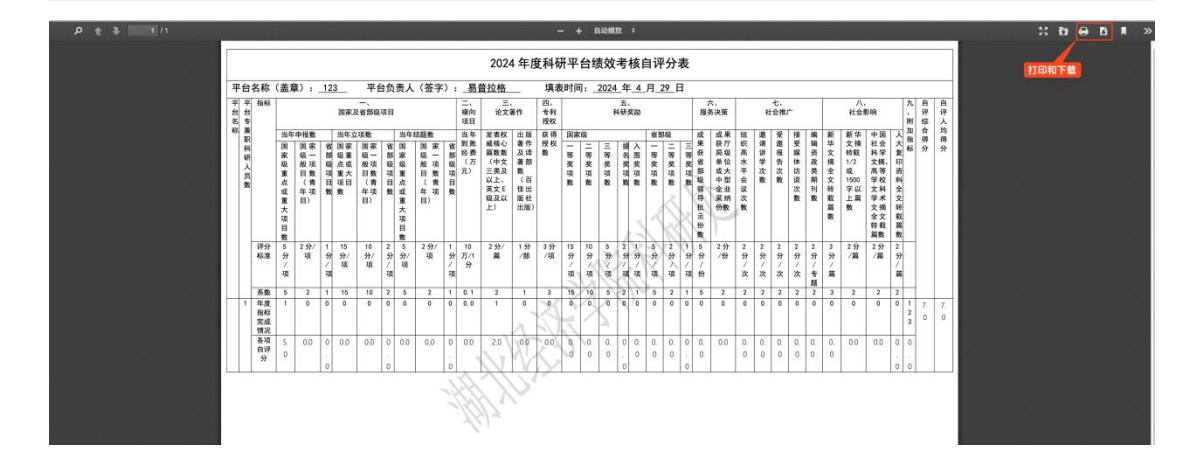

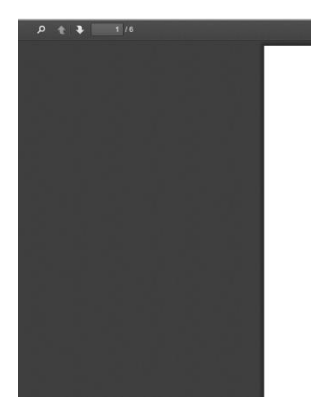

#### 湖北经济学院科研平台 2024 年度绩效统计表

+ 自动释放 :

| 平台名称  |    |      | 123        |            |
|-------|----|------|------------|------------|
| 网站地址  |    |      |            |            |
| 研究方向  |    |      |            |            |
| 人员情况  | 专职 | 0人   | 兼职         | 0人         |
| 4.41  | 姓名 | 易普拉格 | 出生年月       | 2022-05-30 |
| 贝贡人 - | 职称 | 教授   | 研究方向       | -          |
|       |    | 成果   |            | \$\$ ¥     |
|       |    |      | 国家级重大或重点项目 | 14         |

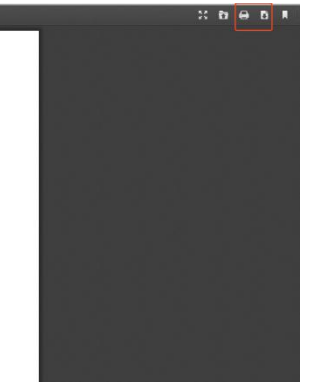